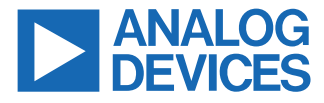

### Evaluating the ADAQ7768-1 24-Bit, Single-Channel Precision µModule Data Acquisition System

### **FEATURES**

- Evaluation kit for ADAQ7768-1 24-bit single-channel precision µModule<sup>®</sup> data acquisition system
- Switch or GPIO controlled gain mode
- ► Complete power management solution
- ► FMC connector to FPGA for digital interface
- Optional Arduino and PMOD connector

### **EVALUATION KIT CONTENTS**

EV-ADAQ7768-1FMC1Z evaluation board

### **EQUIPMENT NEEDED**

- ▶ SDP-H1 (EVAL-SDP-CH1Z) system demonstration platform
- DC/AC signal source (audio precision or similar high performance signal source)
- ▶ PC running Microsoft Windows 7, 8, or 10 with USB 2.0 port

### **SOFTWARE NEEDED**

- ► Analysis, control, evaluation (ACE) software
- ▶ ADAQ7768-1 ACE plugin

### **GENERAL DESCRIPTION**

The EV-ADAQ7768-1FMC1Z evaluation kit features the ADAQ7768-1, a 24-bit, single-channel precision  $\mu$ Module<sup>®</sup> data acquisition (DAQ) system. The evaluation board demonstrates the performance of the ADAQ7768-1  $\mu$ Module and is a versatile tool for a variety of applications.

The EV-ADAQ7768-1FMC1Z board connects to the USB port of the PC through the system demonstration platform (SDP-H1). By default, all the necessary supply rails on the EV-ADAQ7768-1FMC1Z are powered by a 3.3 V rail coming from the SDP-H1. The 3.3 V rail is regulated by the on-board power solution to  $\pm$ 15 V and 5.3 V to power the ADAQ7768-1 and its support components.

The EV-ADAQ7768-1FMC1Z is used alongside a downloadable evaluation software (ACE) that fully configures the ADAQ7768-1 device register functionality, and also provides DC and AC time and frequency domain analysis in the form of waveform graphs, histograms, and associated noise analysis for ADC performance evaluation. The ACE software controls the EV-ADAQ7768-1FMC1Z over the USB through the system demonstration platform (SDP-H1).

The ADAQ7768-1 data sheet provides a full description and complete specifications of the ADAQ7768-1. Consult it in conjunction with this user guide when using the evaluation board. Full details on the SDP-H1 are available on the SDP-H1 product page.

### TABLE OF CONTENTS

| Features                         | 1 |
|----------------------------------|---|
| Evaluation Kit Contents          | 1 |
| Equipment Needed                 | 1 |
| Software Needed                  | 1 |
| General Description              | 1 |
| Evaluation Board Photograph      | 3 |
| Getting Started                  | 4 |
| Software Installation Procedures | 4 |
| Evaluation Board Setup           | 5 |
| Evaluation Board Hardware        | 7 |
| Hardware Overview                | 7 |
| SDP-H1 Controller Board          | 7 |
| Power Supplies                   | 7 |
| Analog Inputs                    | 8 |
| -                                |   |

### **REVISION HISTORY**

3/2023—Revision 0: Initial Version

| Hardware Link Options                    | 8  |
|------------------------------------------|----|
| Evaluation Board Software                | 10 |
| Launching the Software                   | 10 |
| Start-up Sequence                        | 10 |
| Description of the Analysis Window       | 10 |
| Exiting the Software                     | 11 |
| Configuring the Board and the ADAQ7768-1 | 15 |
| Input Range Control                      | 15 |
| Data Capture                             | 16 |
| Reset Switches                           | 21 |
| Evaluation Board Schematic               | 22 |
| Evaluation Board Layout                  | 24 |
| Ordering Information                     | 30 |
| Bill of Materials                        | 30 |

### **EVALUATION BOARD PHOTOGRAPH**

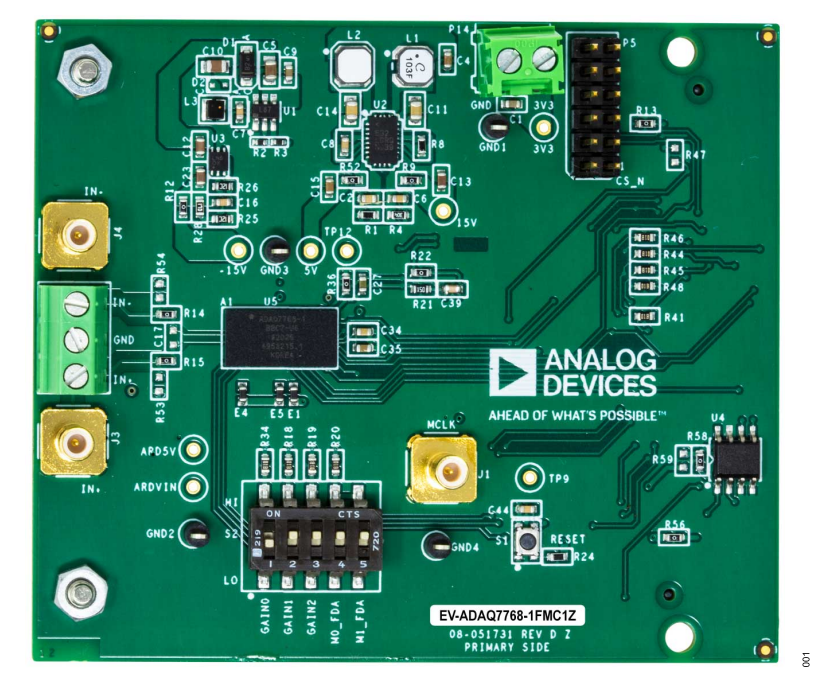

Figure 1. Evaluation Board Photograph

### **GETTING STARTED**

### SOFTWARE INSTALLATION PROCEDURES

Before using the EV-ADAQ7768-1FMC1Z, download and install the analysis, control, evaluation (ACE) software from the ACE software page. Download also the ADAQ7768-1 ACE plugin from the plugin manager, or from the EV-ADAQ7768-1FMC1Z product page.

ACE is a desktop software application that evaluates and controls multiple evaluation systems across the Analog Devices product portfolio. The installation process consists of the ACE software installation and SDP-H1 driver installation.

### Warning

To ensure the evaluation system is correctly recognized when it is connected to the PC, install the ACE software and SDP-H1 driver first before connecting the EV-ADAQ7768-1FMC1Z and SDP-H1 board to the USB port of the PC.

### Installing the ACE Software

Follow these steps to install the ACE software:

- 1. Download the ACE software to a Windows-based PC.
- Double-click the ACEInstall.exe file to begin the installation. By default, the software is saved at C:\Program Files (x86)\Analog Devices\ACE.
- **3.** A dialog box appears seeking permission to allow the program to make changes to the PC. Click **Yes** to begin the installation process.
- 4. Click Next > to continue the installation, as shown in Figure 2.

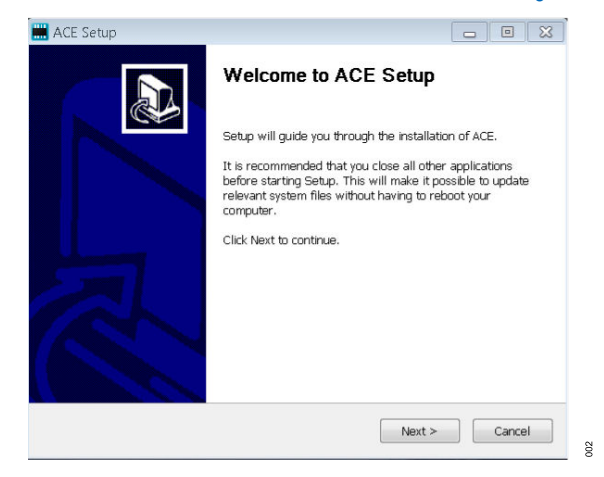

Figure 2. Evaluation Software Install Confirmation

5. Read the software license agreement and click I Agree (see Figure 3).

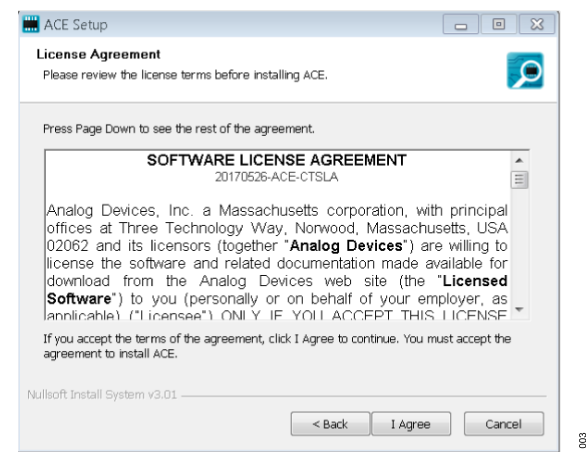

#### Figure 3. License Agreement

6. Choose an installation location and click Next (see Figure 4).

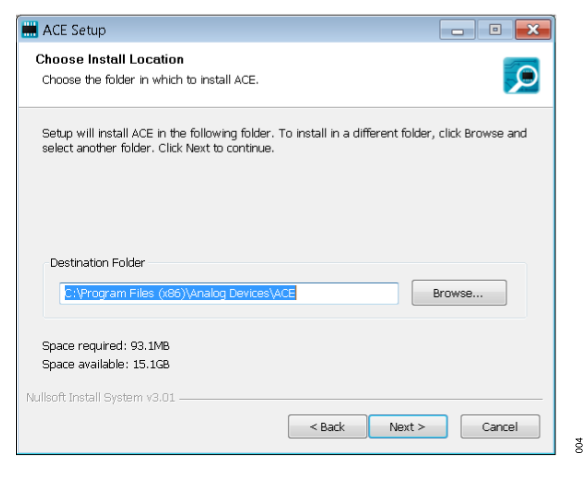

#### Figure 4. Choose Install Location

 Select the Pre-Requisites checkbox to include the installation of the SDP-H1 driver. Click Install (see Figure 5).

| 🛗 ACE Setup                                                        |                                                | - • 💌                                                                             |
|--------------------------------------------------------------------|------------------------------------------------|-----------------------------------------------------------------------------------|
| Choose Components<br>Choose which features of ACE                  | you want to install.                           | Q                                                                                 |
| Check the components you wa<br>install. Click Install to start the | nt to install and uncheck the<br>installation. | components you don't want to                                                      |
| Select components to install:                                      | PreRequisites     ACE                          | Description<br>Position your mouse<br>over a component to<br>see its description. |
| Space required: 93.1MB                                             |                                                |                                                                                   |
| Nullsoft Install System v3.01                                      |                                                |                                                                                   |
|                                                                    | < Back                                         | Install Cancel                                                                    |

#### Figure 5. Choose Components

8. The Windows Security window appears. Click Install (see Figure 6). The installation is in progress. No action is required (see Figure 7).

005

### **GETTING STARTED**

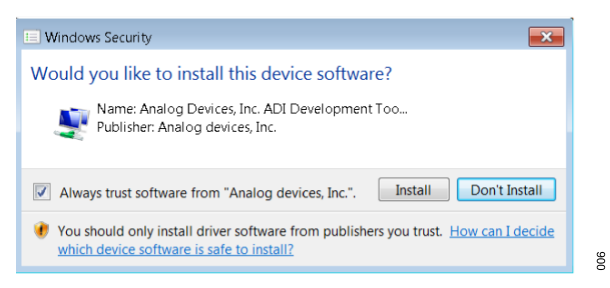

Figure 6. Windows Security Window

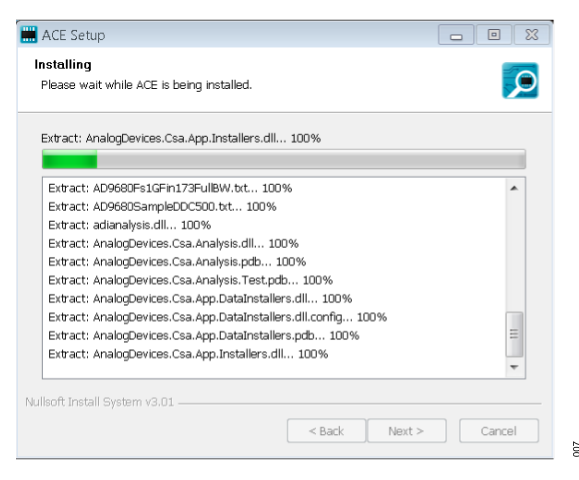

Figure 7. Installation in Progress

 The installation is complete (see Figure 8). Click Next > and then Finish to complete.

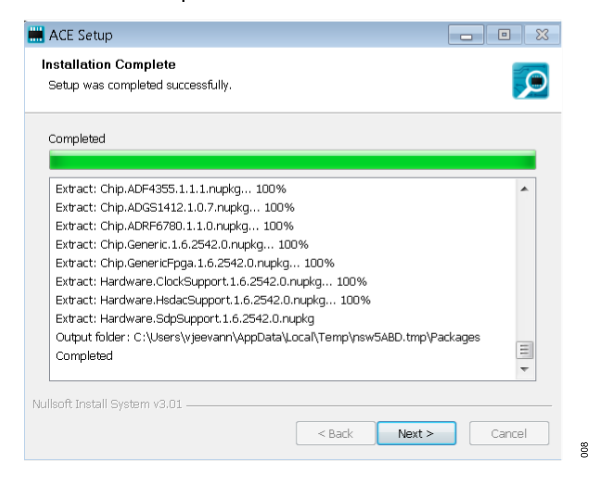

Figure 8. Installation Complete

### **EVALUATION BOARD SETUP**

The EV-ADAQ7768-1FMC1Z connects to the SDP-H1. The SDP-H1 board serves as the communication link between the PC and EV-ADAQ7768-1FMC1Z. Figure 11 shows the connections between the EV-ADAQ7768-1FMC1Z and SDP-H1 board.

# Connecting the EV-ADAQ7768-1FMC1Z and SDP-H1 to a PC

After installing the ACE software, follow these steps to set up the EV-ADAQ7768-1FMC1Z and SDP-H1, as shown in Figure 9.

- 1. Ensure all configuration links are in the appropriate positions, as detailed in Table 2.
- Connect the EV-ADAQ7768-1FMC1Z securely to the 160-way connector on the SDP-H1. The EV-ADAQ7768-1FMC1Z does not require an external power supply adapter.
- Connect the SDP-H1 to the PC through the USB cable and power it up with the 12 V wall adapter included in the SDP-H1 kit.

### **GETTING STARTED**

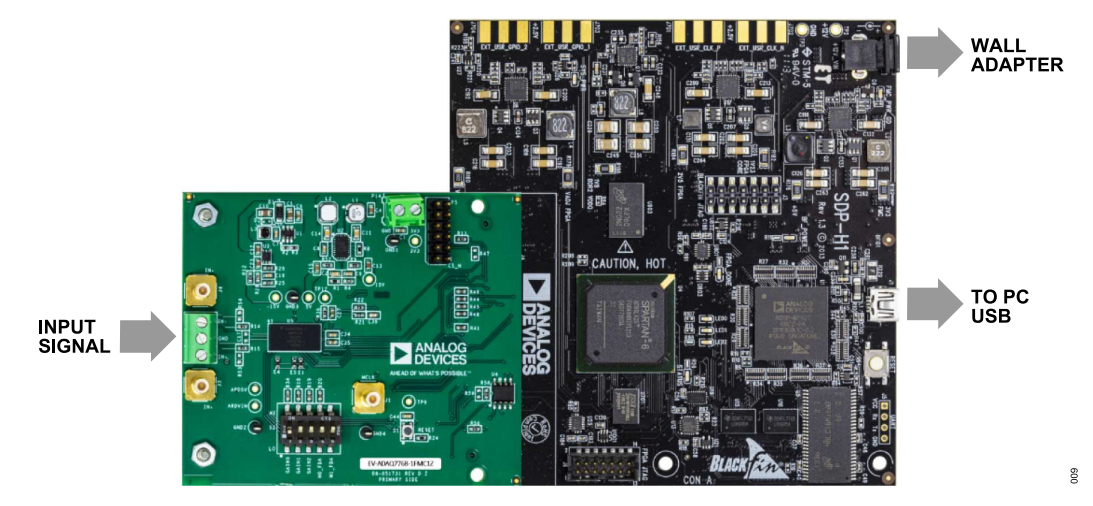

#### Figure 9. Evaluation Board Connection

### Verifying the Board Connection

After completing Software Installation Procedures and Evaluation Board Setup, follow these steps to verify the board connection:

- Run the Found New Hardware Wizard after the SDP-H1 system demonstration platform board is plugged into the PC. If using Windows XP, search for the SDP-H1 drivers. Automatically search for the drivers of the SDP-H1 system demonstration platform board, if prompted by the operating system.
- Check the evaluation board is connecting to the PC correctly using the Device Manager of the PC. Access the Device Manager as follows:
  - a. Right click My Computer and then click Manage.
  - **b.** A dialog box appears seeking permission to allow the program to make changes to the computer. Click **Yes**.
  - c. The Computer Management window appears. Click Device Manager from the list of System Tools (see Figure 10.
  - **d.** If the SDP-H1 system demonstration platform board appears under **ADI Development Tools**, the driver software is installed and the evaluation board is connecting to the PC correctly.

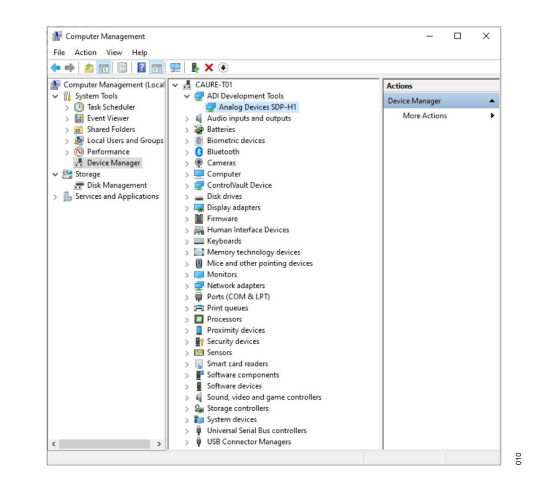

Figure 10. Checking the Evaluation Board is Connected to the PC Correctly

### Disconnecting the EV-ADAQ7768-1FMC1Z

Disconnect the EV-ADAQ7768-1FMC1Z from the SDP-H1 by either:

- 1. Turning off the power from the SDP-H1 by unplugging the 12 V wall adapter.
- 2. Pressing the reset tact switch located alongside the mini-USB port on the SDP-H1.

### **EVALUATION BOARD HARDWARE**

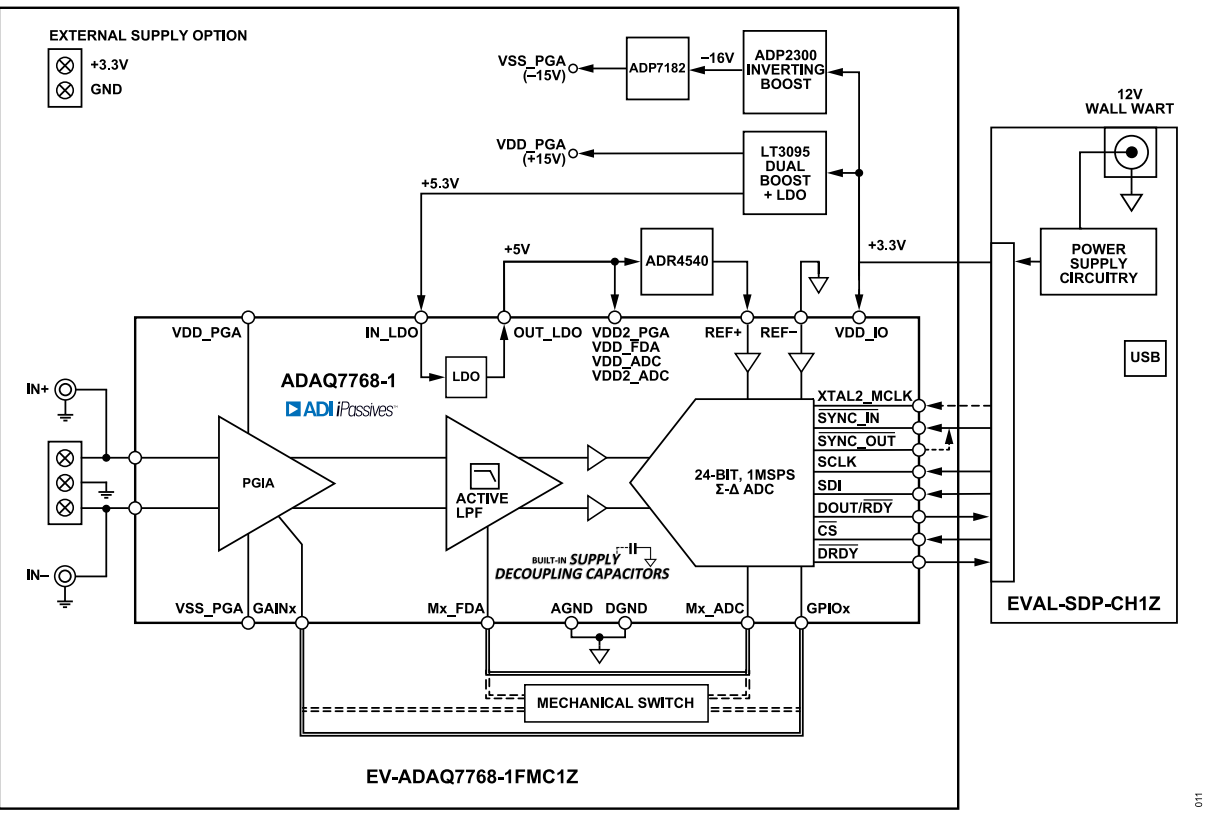

Figure 11. Simplified Evaluation Board Block Diagram

### HARDWARE OVERVIEW

Figure 11 shows the simplified evaluation board block diagram of EVAL-ADAQ7768-1FMC1Z connected to the SDP-H1 controller board. The board features ADAQ7768-1 (U5), ADR4540 4.096 V reference (U6), and on-board power solution consisting of the ADP2300 (U1), ADP7182 (U3), and LT3095 (U2). See the Evaluation Board Schematic section for more details.

### SDP-H1 CONTROLLER BOARD

The EV-ADAQ7768-1FMC1Z evaluation board uses the serial peripheral interface (SPI) and is connected to the high speed controller board for the system demonstration platform (SDP-H1) controller board. The SDP-H1 board requires power from a 12 V wall adapter. The SDP-H1 has the Xilinx<sup>®</sup> Spartan 6 and ADSP-BF527 processor with connectivity to the PC through a USB 2.0 high speed port. The controller boards configure and capture data on the daughter boards from the PC through a USB.

The SDP-H1 has an FMC low pin count (LPC) connector with full differential LVDS and singled-ended LVCMOS support. It also features the 160-pin connector, found on the SDP-B, which exposes the Blackfin<sup>®</sup> processor peripherals. This connector provides a configurable serial, parallel I<sup>2</sup>C and SPI, and general-purpose input/output (GPIO) communication lines to the attached daughter board for the functional description of the on-board power supplies.

### POWER SUPPLIES

By default, the EV-ADAQ7768-1FMC1Z obtains its power from the 3.3 V rail of the SDP-H1 board. The 3.3 V rail directly supplies VDD\_IO power pin of the ADAQ7768-1. At the same time, this rail is boosted and regulated to provide the supply rails required by the ADAQ7768-1, as well as the voltage reference and additional signal conditioning. The terminal block (P14) can also be used as an option to externally supply the evaluation board with 3.3 V in case the user prefers a third-party capture board for evaluation.

The EV-ADAQ7768-1FMC1Z uses LT3095 (U2), a dual-channel integrated boost and a low dropout (LDO) regulator in a single package, for its positive supply rails. The LT3095 generates the +15 V needed by the VDD\_PGA power pin and the 5.3 V to supply the built-in LDO of the ADAQ7768-1. This built-in LDO regulator then generates 5 V to the power pins VDD2\_PGA, VDD\_FDA, VDD\_ADC, VDD2\_ADC, and ADR4540 voltage reference.

Similarly, the ADP2300 (U1), a step-down regulator, scales down the 3.3 V from the SDP-H1 to -16 V. This -16 V is used by the ADP7182 (U3), a low noise LDO, to regulate the voltage to -15 V, which powers the negative supply rail, VSS\_PGA, of the device.

Each supply is decoupled at the point it enters the board and again at the point it connects to each device. The ADAQ7768-1 has built-

### **EVALUATION BOARD HARDWARE**

in 0.1 µF supply decoupling capacitors on VDD PGA, VSS PGA, VDD2 PGA, VDD FDA, VDD ADC, and VDD2 ADC supply pins. A single ground plane is used on this board to minimize the effect of high frequency noise interference.

#### Table 1. On-Board Power Supplies

| Power<br>Supply (V) | Function                                                                           |
|---------------------|------------------------------------------------------------------------------------|
| +3.3 V              | VDD_IO and EV-ADAQ7768-1FMC1Z main supply rail from the SDP-H1 board.              |
| +5 V                | VDD2_PGA, VDD_FDA, VDD_ADC, VDD2_ADC, and ADR4540 supply rails using internal LDO. |
| +15 V               | VDD_PGA supply rail using the LT3095.                                              |
| –15 V               | VSS_PGA supply rail using the ADP7182.                                             |

### ANALOG INPUTS

Input signals through IN+ and IN- are fed directly to the ADAQ7768-1 either through the subminiature version B (SMB) connectors, J3 and J4, or the screw terminal block P7.

In the default configuration of the board, the inputs float with high impedance. Thus, ensure the signal source is properly biased to a common-mode voltage. See the Input Range Control section for detailed information on input configuration and control.

#### **Default Link Option** Name Link No. Description Differential/Single Ended Input DNI R53 R53 set IN+ to ground for single-ended input. R54 set IN- to ground for single-ended input. R54 R23 Set the source for the voltage input for ADR4540. ADR4540 VIN Select R23 set ADR4540 voltage input to the output of the LDO. R23 R60 R60 set ADR4540 voltage input to 5.3V. FDA Power Mode Input DNI Set the power mode selection to auto or manual selection. R10 R10 set the M1 FDA power mode input to manual selection. R11 R11 set the M0 FDA power mode input to manual selection. S2 Set the GPIO mode and FDA power mode. 1A-1B 1A-1B set the GPIO0 to high or low. 2A-2B 2A-2B set the GPIO1 to high or low. 3A-3B 3A-3B set the GPIO2 to high or low. 4A-4B 4A-4B set the M1 FDA power mode to low-power/high-power mode 5A-5B 5A-5B set the M0 FDA power mode to low-power/high-power mode

#### Table 2. Default Link and Solder Link Options

### **On-Board Connectors**

Table 3 provides information about the EV-ADAQ7768-1FMC1Z external on-board connectors.

#### Table 3. On-Board Connectors

| Connector | Function                                                            |
|-----------|---------------------------------------------------------------------|
| P1        | FMC connector to interface all digital signals to the SDP-H1 board. |
| P2/P3     | Arduino header pads, not installed by default.                      |
| P5        | PMOD connector allows interface with the board.                     |

Measure the true dynamic range of the board by connecting the two inputs to the board's ground reference through the screw terminal by a short piece of wire, as displayed in Figure 12.

It is also recommended to use a low distortion AC source, such as the Audio Precision APx555 series, when evaluating the dynamic performance of the ADAQ7768-1.

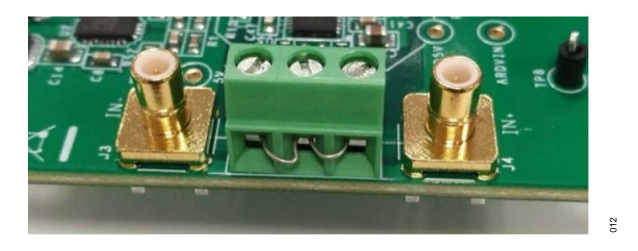

Figure 12. Short the Inputs to Ground with Wire to Measure the Signal Chain Dynamic Range

### HARDWARE LINK OPTIONS

Set the multiple link options correctly for the appropriate operating setup before applying the power and signal to the EV-ADAQ7768-1FMC1Z. Table 2 shows the default link positions for the EV-ADAQ7768-1FMC1Z.

### **EVALUATION BOARD HARDWARE**

#### Table 3. On-Board Connectors (Continued)

| Connector | Function                                                       |
|-----------|----------------------------------------------------------------|
| P14       | Terminal block connector for external 3.3 V supply.            |
| J3/J4/P7  | SMB and terminal block connector for analog inputs, IN+ and IN |
| S1        | ADC reset switch                                               |
| S2        | Mechanical switch for PGIA Gain and FDA power mode control.    |
| J1        | SMB connector for the external MCLK.                           |

### LAUNCHING THE SOFTWARE

Follow these steps to launch the ACE software:

- From the Start menu, select All Programs > Analog Devices > ACE > ACE.exe to open the main window shown in Figure 13.
- 2. The EV-ADAQ7768-1FMC1Z icon appears in the Attached Hardware section.
- If the EV-ADAQ7768-1FMC1Z is not connected to the USB port through the SDP-H1 board when the software is launched, the EV-ADAQ7768-1FMC1Z board icon does not appear in the Attached Hardware section. Connect the EV-ADAQ7768-1FMC1Z and SDP-H1 board to the USB port of the PC and wait a few seconds. Then continue following these instructions.
- 4. Double-click the EV-ADAQ7768-1FMC1Z board icon to open the window shown in Figure 14.
- 5. Click Software Defaults and then Apply Changes.
- 6. Click Proceed to Analysis to open the EV-ADAQ7768-1FMC1Z analysis shown in Figure 16

### START-UP SEQUENCE

After running the software, the following events occur:

- 1. The software accesses the EEPROM on the main evaluation board, which contains the board ID.
- 2. Once the EEPROM value is verified, the PC loads the corresponding firmware to the FPGA on the SDP-H1.
- **3.** After the loading of the firmware, the SDP-H1 supplies the 3.3 V to the main evaluation board and establishes communication with the ADAQ7768-1.
- The software then loads a preset of register values to the user register map of the ADAQ7768-1 to configure it to the tool's default operating mode.

### DESCRIPTION OF THE ANALYSIS WINDOW

Click **Proceed to Analysis** in the chip view window to open the window shown in Figure 15. The **Analysis** view window showcases the performance of the EV-ADAQ7768-1FMC1Z. Before performing any measurements, set the Capture Settings and Analysis.

The **Analysis** view window contains the **Waveform** (Figure 17), **Histogram** (Figure 18), and **FFT** tabs (Figure 19).

### **Capture Settings**

The **General Capture Settings** configures the sample count and the output data rate (ODR). These settings reflect in the registers automatically before data capture.

The **Sample Count** selects the number of samples per capture. The default value is set at 8192 samples, which can also be changed to the selection of the dropdown list, ranging from 512 to 131072 samples. The **ODR (Output Data Rate)** is automatically calculated by the software based on the selected ADC filter settings. By default, this is set to 256 kSPS.

Click **Run Once** in the **Capture Settings** section to start a data capture of the samples at the sample rate specified in the **Sample Count** dropdown list. These samples are stored on the FPGA device and are only transferred to the PC when the sample frame is complete.

Click **Run Continuously** in the **Capture Settings** section to start a data capture that gathers samples continuously with one batch of data at a time. This runs the **Run Once** operation continuously.

### Analysis

The **General Settings** section sets up the preferred configuration of the fast fourier transform (FFT) analysis. This configuration sets the number of tones to analyze and the fundamental strategy to use.

The **Windowing** section sets up the preferred windowing type to use in the FFT analysis. It also configures the other parameters to include in the analysis (i.e., number of harmonics, fundamental bins, harmonic bins, DC bins, and worst other bins).

The **Single Tone Analysis** and **Two-Tone Analysis** sections set up the fundamental frequencies included in the FFT analysis. When one frequency is analyzed, use the **Single Tone Analysis** section. When two frequencies are analyzed, use the **Two-Tone Analysis** section.

### Results

Click **Export** to export the captured data. The waveform, histogram, and FFT data are stored in .xml files along with the values of the parameters at capture.

### Waveform Tab

The **Waveform** tab displays data as time vs. discrete values with the results, as shown in Figure 17.

The data waveform graph shows each successive sample of the  $\mu$ Module output. Zoom in on and pan over the waveform graph using the embedded waveform tools above the graph.

Click the display unit's dropdown (shown with the **Codes** option selected in Figure 17) to select if the data graph displays in units of hexadecimal, volts, or codes. The axis controls are dynamic.

When selecting either the y-scale or x-scale dynamic, the corresponding axis width automatically adjusts to show the entire range of the  $\mu$ Module results after each batch of samples.

### **Histogram Tab**

The **Histogram** tab contains the histogram graph, together with the capture results related to the DC performance (Figure 18).

The histogram graph displays the number of hits per code within the sampled data. This graph is useful for DC analysis and indicates the noise performance of the device.

### FFT Tab

The **FFT** results display fast fourier transform (FFT) information of the last batch of samples gathered, as shown in Figure 19.

The **Signal** section displays the fundamental frequency and fundamental power. The **Noise** section displays the signal-to-noise ratio (SNR) and other noise performance results. The **Distortion** section displays the harmonic content of the sampled signal, and the **DC** section displays the DC Power when viewing the FFT analysis.

### EXITING THE SOFTWARE

To exit the software, click the file icon on the upper right tab, and then click **Exit**.

| IN ANALOG                                                                  | Sector to provide sector prove                                           |                         |                                     | 5                   |
|----------------------------------------------------------------------------|--------------------------------------------------------------------------|-------------------------|-------------------------------------|---------------------|
| DEVICES                                                                    | Start                                                                    |                         |                                     |                     |
| AREAD OF WRAT'S POSSIBLE *                                                 | Start X Plug-in Manager X                                                |                         |                                     |                     |
| ostems                                                                     | Load plug-ins from: %ALLUSERSPROFILE%\Analog Devices\ACE (internal)\Plug | ins P                   |                                     |                     |
| un in Mananer                                                              | Attached Hardware                                                        |                         |                                     |                     |
| rmoting Console<br>sctor Generator<br>Ita Set Comparison<br>ecent Sessions | ADACTIVA-1 Incom<br>Wersion 1.302.23500                                  | <b>3</b><br>model human |                                     |                     |
| ion V                                                                      | Explore Without Hardware                                                 |                         |                                     |                     |
|                                                                            | Plugin ID                                                                | Version                 | Compatible Controllers              | Verifier            |
|                                                                            | AD4000 Evel Board                                                        | 1.2021.16200            | SDPH1                               |                     |
|                                                                            | AD4001 Evel Board                                                        | 1.2021.16200            | SDPH1                               |                     |
|                                                                            | AD4002 Evel Board                                                        | 1,2021.16200            | SDPH1                               |                     |
|                                                                            | AD4003 Eval Board                                                        | 1.2021.16200            | SDPH1                               |                     |
|                                                                            | AD4020 Eval Board                                                        | 1.2021.16200            | SDPH1                               |                     |
|                                                                            | AD4030-24 Board                                                          | 1.2022.34200            | ADI/OZedBoard, ADI/OControllerBoard |                     |
|                                                                            | AD4630-16 Board                                                          | 1.2022.34200            | ADIIOZedBoard, ADIIOControllerBoard |                     |
|                                                                            | AD4630-24 Board                                                          | 1.2022.34200            | ADIIOZedBoard, ADIIOControllerBoard |                     |
|                                                                            | AD5663R Board                                                            | 1.3.50                  | SDPS, SDPB, SDPH1                   |                     |
|                                                                            | AD5767 Board                                                             | 1.2019.24200            | SDP8                                |                     |
|                                                                            | AD6684-S02EBZ                                                            | 1.2020.10500            | ADS7V2                              |                     |
|                                                                            | AD7380 Evel Board                                                        | 1.2022.31200            | SDPH1                               |                     |
|                                                                            | AD7380-4 Evel Board                                                      | 1.2022.31200            | SDPH1                               |                     |
|                                                                            | AD7381 Evel Board                                                        | 1.2022.31200            | SDPH1                               |                     |
|                                                                            | AD7383 Evel Board                                                        | 1.2022.31200            | SDPH1                               |                     |
| heck For Updates                                                           | AD7386 Eval Board                                                        | 1.2022.31200            | SDPH1                               |                     |
| check For Updates                                                          |                                                                          |                         |                                     |                     |
| heck For Updates<br>eport Issue                                            | 100000 ( 0 1                                                             | 2 AAAA 32 AAA           | 200 C                               |                     |
| heck For Updates<br>eport Issue<br>squest Feature                          | SAMAR IN I                                                               |                         | a service i ne                      | Add Selected Subsys |

#### Figure 13. EV-ADAQ7768-1FMC1Z ACE Software Main Window

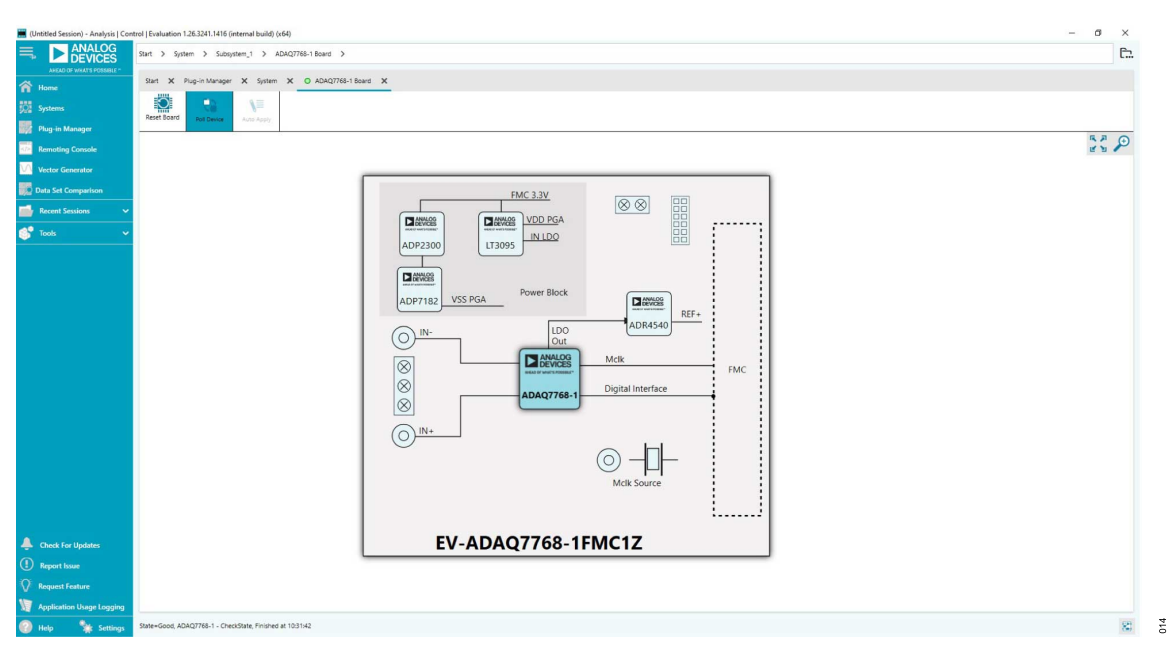

Figure 14. EV-ADAQ7768-1FMC1Z Board View

013

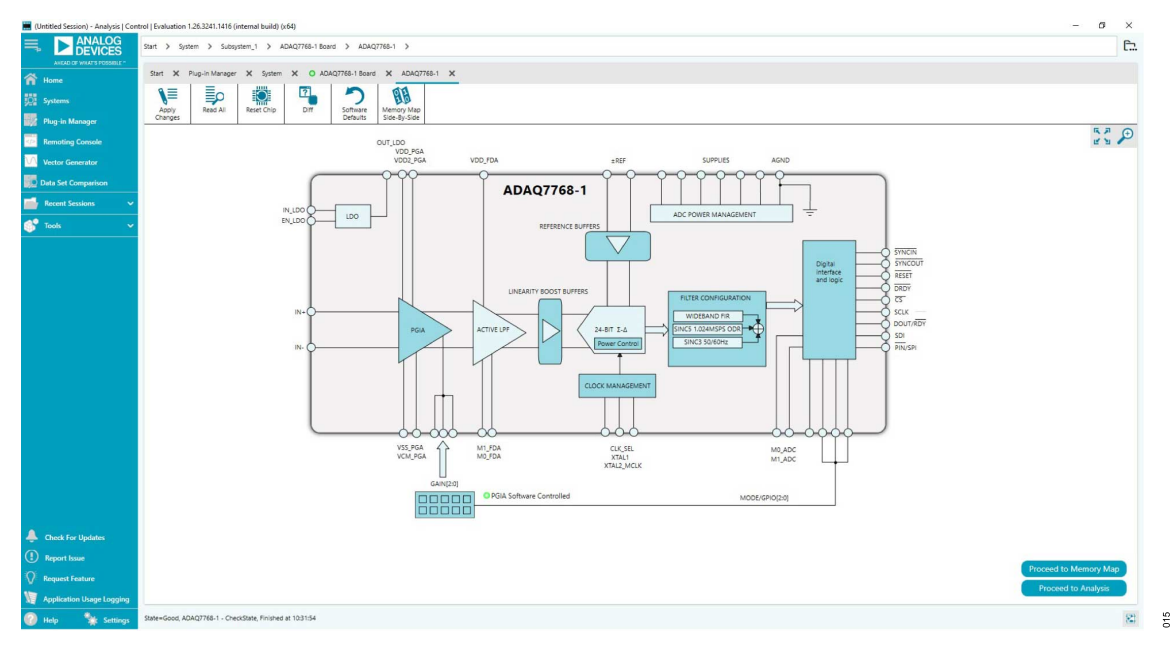

### Figure 15. EV-ADAQ7768-1FMC1Z Chip View

| (Untitled Session) - Analysis   Control   Evalu | luation 1.26.3241.1416 (internal build) (x64)  |                                                                                                    |                         | -                                                        |
|-------------------------------------------------|------------------------------------------------|----------------------------------------------------------------------------------------------------|-------------------------|----------------------------------------------------------|
| ANALOG Start >                                  | > System > Subsystem_1 > ADAQ7768-1 Board > AD | AQ7765-1 > ADAQ7768-1 Analysis                                                                                                    |                         | Ē.                                                       |
| ANEAD OF WIGHT'S POSSIBLE - Start               | X Plug-in Manager X System X O ADAQ7768-1 80   | ard X ADAQ7768-1 X ADAQ7768-1 Analysis X                                                                                                    |                         |                                                          |
| Systems 🔽 🗸                                     | CAPTURE SETTINGS <                             | ANALYSIS <                                                                                                    | RESULTS <               | * 8                                                      |
| Plug-in Manager Wavef                           | eform Restore Software Defaults                | Restore Active Settings Restore Defaults                                                                                                    | Previous Next           | 🖬 🥙 othersen, 🖶 ex ). (( E O ss P) / Decret Case, ()     |
| Remoting Console                                | General Capture Settings                       | General Settings                                                                                                    |                         | 100020                                                   |
| Vector Generator                                | ODR: 256 ksps<br>Sample Count: 8192            | Prefer dBFS:<br>Input Tone: Single Tone                                                                                                    | General Capture Results |                                                          |
| Recent Sessions V                               | FT                                             | Fundamental Strategy: Highest Bin V                                                                                                    |                         | 400000                                                   |
| 9 taal v                                        |                                                | Window: Restauns Harris 7 v<br>Number of Hieransines 11 0<br>Pundamental Rest<br>D G Ben: 13 0<br>D G Ben: 13 0<br>Single Toree Analysis<br>Two Toree Analysis<br>Two Toree Analysis<br>Period Indomesian 0<br>Single Analysis<br>Two Toree Analysis<br>Two Toree Analysis |                         | Get started by importing some data or running capture!   |
| Check For Updates Report Issue                  |                                                |                                                                                                    |                         | Access<br>Access<br>2 0.0 1 0. 2 0.0 1 0.0<br>Tore (red) |

### Figure 16. EV-ADAQ7768-1FMC1Z Analysis View

017

### **EVALUATION BOARD SOFTWARE**

| 🧮 (Untitled Session) - Analysis   Co | ntrol   Evaluation | 1.26.3241.1416 (internal build) (x64)                 |                                           |                                        | - 0 >                                                                                                    |
|--------------------------------------|--------------------|-------------------------------------------------------|-------------------------------------------|----------------------------------------|----------------------------------------------------------------------------------------------------|
|                                      | Start > Sys        | tem > Subsystem_1 > ADAQ7768-1 Board > AD             | DAQ7768-1 > ADAQ7768-1 Analysis           |                                        | e                                                                                                    |
| A Home                               | Start 🗙            | Plug-in Manager 🗙 System 🗙 🔿 ADAQ7768-1 Bo            | aard X ADAQ7768-1 X ADAQ7768-1 Analysis > | <                                      |                                                                                                    |
| 🔯 Systems                            | <b>~ N</b>         | CAPTURE SETTINGS <                                    | ANALYSIS <                                | RESULTS <                              |                                                                                                    |
| Plug-in Manager                      | Waveform           | Restore Software Defaults                             | Restore Active Settings Restore Defaults  | Previous Net                           | XYDirection (In the second second sec       |
| Remoting Console                     | <b>* •</b>         | General Capture Settings                              |                                           |                                        | source and source and |
| Vector Generator                     | Histogram          | ODR: 256 ksps                                         | Prefer dBFS:                              | General Capture Results                |                                                                                                    |
| Data Set Comparison                  |                    | Sample Count: 32768 V                                 | Fundamental Strategy: Highest Bin         | Date: 10/21/2022                       |                                                                                                    |
| 📑 Recent Sessions 🗸 🗸                | m                  |                                                       | Windowing                                 | Waveform Results (Codes)               | 600000                                                                                                    |
| 💕 Tools 🗸 🗸                          |                    |                                                       | Window: Blackman Harris 7 🗸               | Waveform Results (Volts)               |                                                                                                    |
|                                      |                    |                                                       | Number of Harmonics: 11                   | Sample Frequency: 0.256 MHz            | 400000                                                                                                    |
|                                      |                    |                                                       | Fundamental Bins: 15                      | Maximum : 2.974 V<br>Minimum : 2.974 V |                                                                                                    |
|                                      |                    |                                                       | Harmonic Bins: 15                         | RM5: 2.103 V                           | 2000000                                                                                                    |
|                                      |                    |                                                       | Worst Other Bins: 15                      | Peak to Peak : 5.948 V                 |                                                                                                    |
|                                      |                    |                                                       | Single Tone Analysis                      |                                        | Codes                                                                                                    |
|                                      |                    |                                                       | Single Tone Fundamentat 0 MHz 🗘           |                                        | e e                                                                                                    |
|                                      |                    |                                                       | Two Tone Analysis                         |                                        | Ha                                                                                                    |
|                                      |                    |                                                       | First Fundamental: 0 MHz 🗘                |                                        | -200000                                                                                                    |
|                                      |                    |                                                       | Second Fundamental: 0 MHz 🗘               |                                        |                                                                                                    |
|                                      |                    |                                                       |                                           |                                        |                                                                                                    |
|                                      |                    |                                                       |                                           |                                        |                                                                                                    |
|                                      |                    |                                                       |                                           |                                        |                                                                                                    |
|                                      |                    |                                                       |                                           |                                        | -600000                                                                                                    |
|                                      |                    |                                                       |                                           |                                        |                                                                                                    |
| Check For Updates                    |                    |                                                       |                                           |                                        | -8000000 V V V V                                                                                                    |
| Report Issue                         |                    |                                                       |                                           |                                        | 0 0.5 1 1.5 2 2.5 3 3.5                                                                                                    |
| V Request Feature                    | <b>\$</b> °        | Run Once Run Continuously                             | Dynamic Settings Rerun Analysis           | Clear All Import Export                | Time (ms)                                                                                                    |
| Application Usage Logging            |                    |                                                       |                                           | ·                                      |                                                                                                    |
| 🥑 Help 🛛 💥 Settings                  | state=Good, AD     | 2AQ7768-1 Analysis - checkstate, Finished at 16:10:47 |                                           |                                        | (U) 8                                                                                                    |

### Figure 17. EV-ADAQ7768-1FMC1Z Waveform

|                                                | Start 🗙 i  | Plup-In Manager X System X O ADAQ7768-1 | Board X ADAQ7768-1 X ADAQ7768-1 Analysis >                                                                                                    | <                                                                                                    |                                               | _   |
|------------------------------------------------|------------|-----------------------------------------|----------------------------------------------------------------------------------------------------|----------------------------------------------------------------------------------------------------|-----------------------------------------------|-----|
|                                                |            | CAPTURE SETTINGS                        | ANALYSIS <                                                                                                    | RESULTS <                                                                                                    |                                               | ə 🏢 |
|                                                | Waveform   | Restore Software Default                | Restore Active Settings Restore Defaults                                                                                                    | Previous Next -                                                                                                    | XYDirection ⊕ ↔ ↓ ↓ □ X,Y Lts P / Codes □ ■ □ |     |
|                                                | <b>* m</b> |                                         |                                                                                                    |                                                                                                    | Histogram                                     |     |
|                                                | Histogram  | ODR: 256 ksps<br>Sample Count: 32768 V  | Prefer dBFS: V<br>Input Tone: Single Tone V<br>Fundamental Strategy Highert Bin                                                                                                    | General Capture Results                                                                                                    | 3                                             |     |
| cent Sessions 🗸 🗸                              | m          |                                         | Windowing                                                                                                    | Results                                                                                                    |                                               |     |
| ak v                                           |            |                                         | Window         Backman Home?         V           Number of Hamiltonics         1         0           Functionered Bits         13         0           DC Res:         10         0           Wordt Other Bits         13         0           Stringle Tone Analysis         A           Single Tone Analysis         A           First Fundamental:         0         Metr:           Steam Tone Analysis         A | e of Hets 2026<br>of Zenss 1982/265<br>Ang Het, Pan 6,002<br>Man 6, 791427<br>Hange 7,91427<br>Hange 7,9147<br>Hange 7,9147<br>Hange 7,9147<br>Hange | 23<br>2<br>1<br>1<br>1                        |     |
| eck For Updates<br>port Issue<br>parst Feature | ¢°         | Rin Oner Rin Continuous                 | Dovenic Settings - Recur Analysis                                                                                                    | Cer Al Incot Doot                                                                                                    | 0.3<br>                                       | 00  |

### Figure 18. EV-ADAQ7768-1FMC1Z Histogram

018

| ne                             | Start X I | lug-in Manager 🗙 System 🗙 🔿 ADAQ7768-1 Bo | and X ADAQ7768-1 X ADAQ7768-1 Analysis X                                                                                                    | ۲                                                                                                    |                                       |
|--------------------------------|-----------|-------------------------------------------|----------------------------------------------------------------------------------------------------|----------------------------------------------------------------------------------------------------|---------------------------------------|
| lems                           |           | CAPTURE SETTINGS <                        | ANALYSIS <                                                                                                    | RESULTS <                                                                                                    | и 🏢                                   |
| j-in Manager                   | Waveform  | Restore Software Defaults                 | Restore Active Settings Restore Defaults                                                                                                    | Previous Next                                                                                                    | MUDirection ⊕ ↔ ↓ ↓ ↓ □ X,Y LEG P / □ |
| oting Console                  | Histogram | General Capture Settings                  | General Settings                                                                                                    | Current Data Set: DataSet_4                                                                                                    | <b>V</b> — INO                        |
| or Generator<br>Set Comparison |           | ODR: 256 ksps<br>Sample Count: 32768 V    | Prefer dBFS: Single Tone V<br>Fundamental Strategy: Highest Bin V                                                                                                    | General Capture Results                                                                                                    | •                                     |
| ent Sessions 🗸 🗸 🗸             |           |                                           | Windowing                                                                                                    | Signal 🔨                                                                                                    |                                       |
| 6 V                            |           |                                           | Window:         Backman Hants 7         V           Number of Humonics:         11         1         1           Fundamental Bins:         15         1         1           Harmonic Bins:         15         1         1           DC Bins:         10         0         0           Went Other Bins:         15         0         0 | Fund Frequency 1.986           Fund Frequency 1.996           Fund Frequency 1.997           Notes           Difference           Difference           Difference           Statuto           Difference           Statuto           Uncertainty           Statuto           Statuto |                                       |
|                                |           |                                           | Single Tone Analysis                                                                                                    | Distortion 🔨                                                                                                    | g .100                                |
|                                |           |                                           | Single Tone Fundamental () Mate; ()<br>Two Tone Analysis ()<br>Prof Fundamental () Mate; ()<br>Second Fundamental () Mate; ()                                                                                                    | Too         -121544 (815)           Hem 2 News         23134 (815)           Hem 2 News         715944492 (214)           Hem 3 Trequency (214)         141           Hem 3 Trequency (214)         141           Hem 3 Trequency (214)         141           Hem 3 Trequency (215)         142           Hem 3 Trequency (217)         142           Hem 3 Trequency (217)         142           Hem 5 Trequency (217)         142           Hem 5 Trequency (217)         142           Hem 6 Trequency (217)         142           DC Power: -73/91 (217)         142                                                                                                    |                                       |
| sk For Updates<br>ort Issue    |           |                                           |                                                                                                    |                                                                                                    | 0 20 40 60 80 100 120                 |

Figure 19. EV-ADAQ7768-1FMC1Z FFT

### INPUT RANGE CONTROL

There are two ways to control the ADAQ7768-1 input range.

- 1. Through the GPIO of ADAQ7768-1, controlled over the SPI.
  - By default, the ACE software uses the GPIO to control the input range. Configure the programmable-gain instrumentation amplifier (PGIA) gain by clicking the PGIA icon in the Chip View of the ACE software to select the input ranges. Once done, click Apply Changes in the upper left corner for the PGIA gain to take effect (Figure 20).
  - Set S2 switches to low to properly control the device input range using the GPIO.
- 2. Through the on-board mechanical switch, S2.
  - For this to work, check the Control PGIA with switch in the PGIA gain section. Then, click the Apply Changes for this to take effect, as shown in Figure 21 (with PGIA Software Controlled indicator turned off).
  - See Table 5 for the proper switch settings. Note that when choosing the manual input range control option, adjust the PGIA Gain Value in the ACE software accordingly (Figure 20) for it to display the correct measurement result.

#### Table 4. Configuration Switch (S2) Functions

| Name                                                                      | Description                                                                                                    |
|---------------------------------------------------------------------------|----------------------------------------------------------------------------------------------------|
| GAIN0, GAIN1,<br>GAIN2 (labeled A0,<br>A1, A2 on the<br>Revision A board) | Gain mode/input range control for the ADAQ7768-1. See Table 5 for more details. Set to low for GPIO input control mode. |
| M0_FDA                                                                    | Reserved. Default low.                                                                                                  |
| M1_FDA                                                                    | Reserved. Default low.                                                                                                  |

#### Table 5. PGIA Mode Settings

|                      | -                                |                    |                    |                    |
|----------------------|----------------------------------|--------------------|--------------------|--------------------|
| Gain Mode<br>Setting | Differential Input<br>Ranges (V) | GAIN2<br>Pin Logic | GAIN1<br>Pin Logic | GAIN0 Pin<br>Logic |
|                      | Shutdown                         | High               | High               | High               |
| Gain 0               | ±12.603                          | High               | High               | Low                |
| Gain 1               | ±6.302                           | High               | Low                | High               |
| Gain 2               | ±3.151                           | High               | Low                | Low                |
| Gain 3               | ±1.575                           | Low                | High               | High               |
| Gain 4               | ±0.788                           | Low                | High               | Low                |
| Gain 5               | ±0.394                           | Low                | Low                | High               |
| Gain 6               | ±0.197                           | Low                | Low                | Low                |

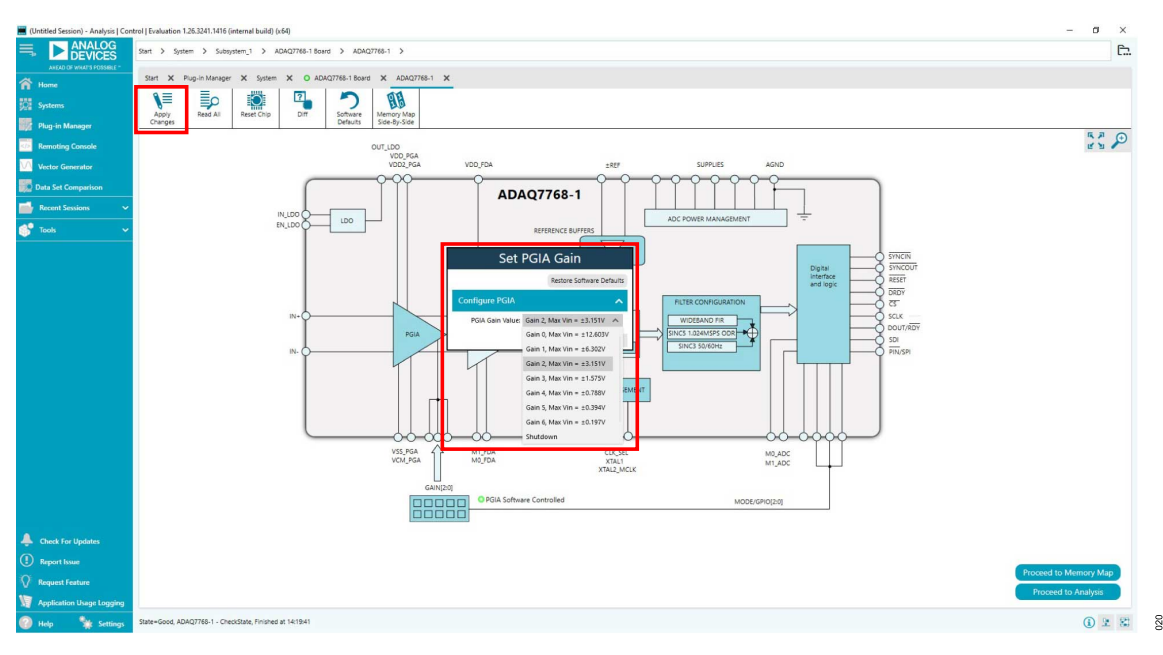

Figure 20. Input Range Selection Menu

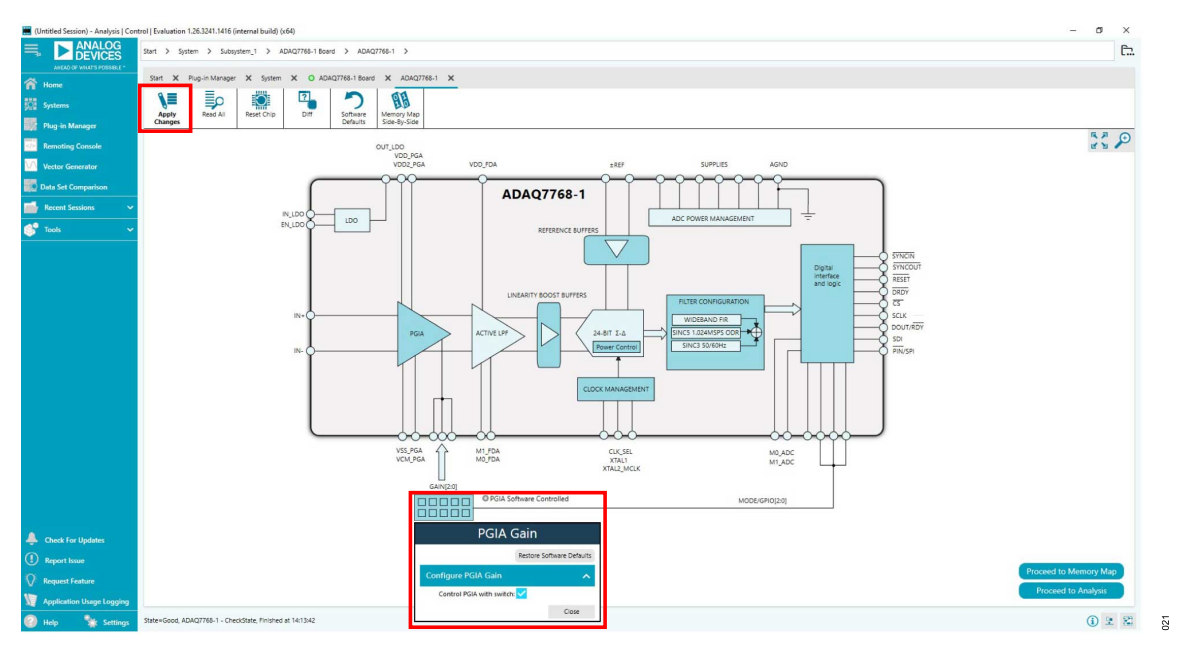

Figure 21. Input Range Through Mechanical Switch (S2)

### DATA CAPTURE

The ADAQ7768-1 has excellent performance in both AC and DC measurement. The digital filter inside the ADAQ7768-1 can be programmed with a wide range of decimation ratios to achieve input bandwidth from a few Hertz to a maximum of 204 kHz. The succeeding subsections demonstrate examples of data captures using AC and DC signals.

### AC Measurement

By default, the software configures the ADAQ7768-1 to perform wide bandwidth measurement with the wideband low ripple digital filter (brick wall) of 110 kHz of -3 dB bandwidth, with ODR = 256 kSPS. In this mode, the wide band dynamic range (noise), as well as other AC parameters such as signal-to-noise ratio (SNR), total harmonic distortion (THD), spurious free dynamic range (SFDR),

etc. are evaluated. Perform the following steps for AC measurement:

- 1. Modify the PGIA gain according to the desired analog input signal range. Click **Apply Changes** for this to take effect.
- Apply the analog signal to the input (IN+ and IN–) connectors of the evaluation board.
- Click Proceed to Analysis > Run Once in the Chip View of the software. ACE captures 8192 samples by default. Vary the sample count by choosing from the dropdown.
- 4. The sampled data is now present in the data capture tabs (waveform, histogram, and FFT tabs). Change among each of these tabs to view the results. Figure 22 shows an FFT plot for a typical AC measurement.

Also test the device's anti-aliasing performance by sweeping an out-of-band signal to the input across frequency.

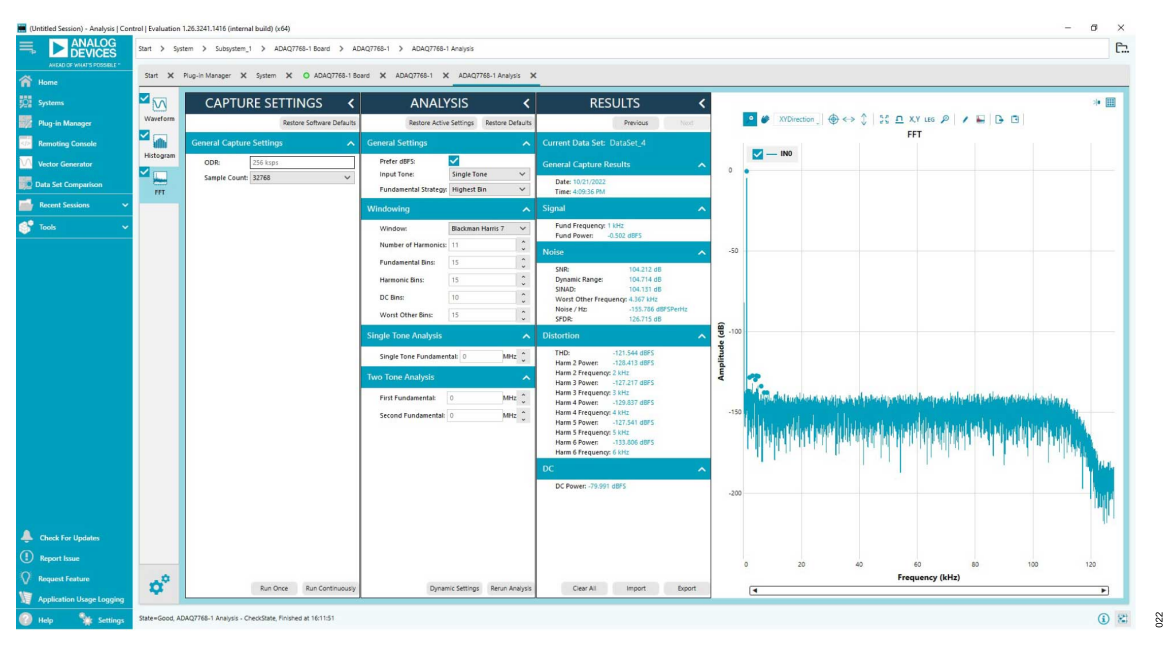

Figure 22. FFT Plot for a Typical AC Measurement, with AFE\_GAIN = 1.3 V/V (Gain 2 Mode), Differential Input of 2.98 Vp (-0.5 dBFS) 1 kHz, ODR = 256 kSPS, 32768 Samples

### **DC Measurement**

A sinc3 filter with ODR = 50 SPS is an optimum point to measure a pure DC signal. The sinc notch appears at 50 Hz and can be used to reject the 50 Hz line frequency. Follow these steps to set up the ADAQ7768-1 for a 50 SPS sinc3 filter:

- 1. Short the inputs (IN+ and IN–) to ground (GND) to measure the RMS noise.
- In the Chip View of the ACE software, click Filter Configuration. Use the dropdown to select Sinc3 (programmable decimation rate), as shown in Figure 23.
- Configure the Ssinc3 decimation rate by typing '13FF' in the text box near the lower right corner, as shown in Figure 24. This is also reflected in the registers SINC3\_DEC\_RATE\_LSB and SINC3\_DEC\_RATE\_MSB located in the memory map of the ACE software (Figure 25). Then, click Apply Changes for this to take effect.
- 4. Before clicking on **Run Once**, make sure to adjust the number of samples to collect accordingly. Collecting the default 8192

samples at 50 SPS takes 8192 × 1/50/60 = 2.73 minutes! Start with 1024 samples, which should take about 20 seconds. Generate a new capture using 1024 samples, as shown in Figure 26.

5. The same condition (sinc3 50 SPS) is used to measure low frequency noise, as specified in the data sheet. In the histogram tab, noise is displayed as transition noise in LSB. To compare it with the data sheet's referred to input (RTI) low frequency noise in  $\mu$ V RMS, apply the formula:

$$\begin{array}{l} RTI \quad Noise \\ = Transition \quad Noise \times 1 \quad LSB \\ = Transition \quad Noise \times \frac{4.096}{2^{24-1} \times AFE\_GAIN} \\ = Transition \quad Noise \times \frac{488 \quad nV}{AFE\_GAIN} \end{array} \tag{1}$$

6. For example, using Gain6 mode (AFE\_GAIN = 20.8 V/V) with measured transition noise =  $12.077 \text{ LSB} = 0.284 \text{ }\mu\text{V}$  RMS RTI.

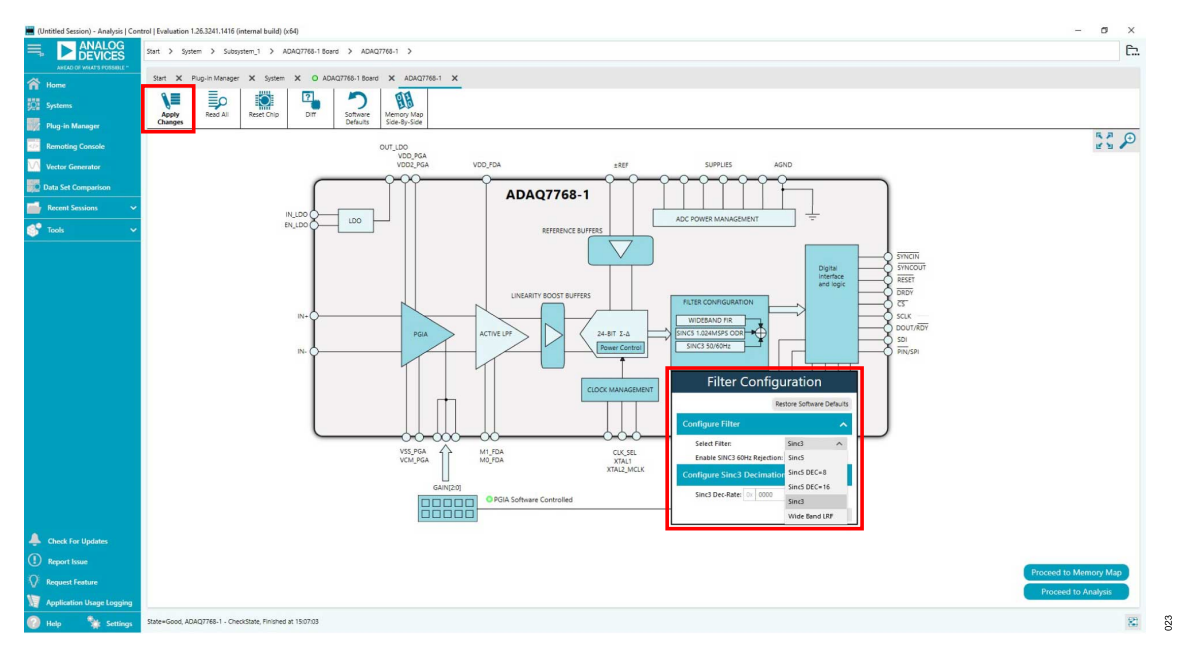

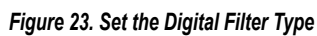

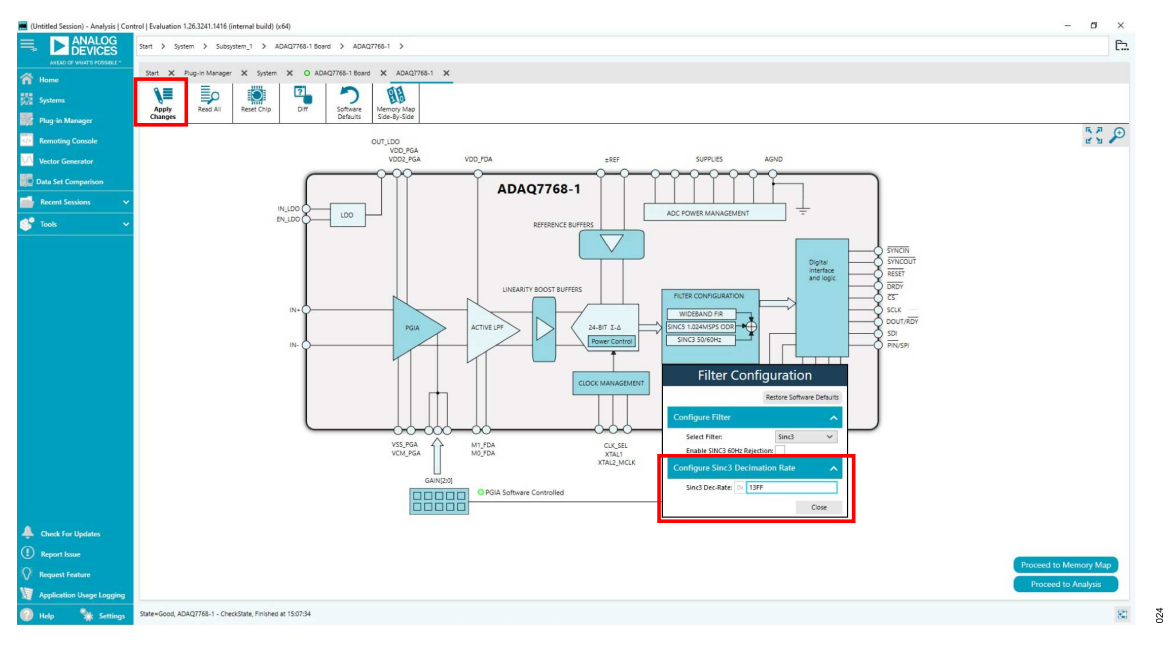

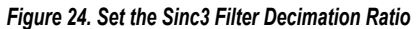

025

### **CONFIGURING THE BOARD AND THE ADAQ7768-1**

| 🧮 (Untitled Session) - Analysis   Co | ontrol   Evaluation 1.26.3241.1416 (internal build                                     | d) (x64)                       |                |                  |              |            |               | - 0             | ×    |
|--------------------------------------|----------------------------------------------------------------------------------------|--------------------------------|----------------|------------------|--------------|------------|---------------|-----------------|------|
|                                      | 006 Sant > System > Subsystem 1 > ADAQ7766-1 Good > ADAQ7766-1 > ADAQ7766-1 Memory Map |                                |                |                  |              |            |               | £.,             |      |
| A Home                               | Start X Pup-in Manager X System X © ADM27766-1 Board X ADA27766-1 Memory Map X         |                                |                |                  |              |            |               |                 |      |
| 522 Systems                          |                                                                                        |                                |                | Show             |              |            |               |                 |      |
| Plug-in Manager                      | Changes Selected                                                                       | Defaul                         | ts Side-Bj     | -Side            |              |            |               |                 | _    |
| Remoting Console                     | Acquires -                                                                             |                                |                |                  |              |            |               |                 |      |
| Vector Generator                     |                                                                                        |                                |                |                  |              |            |               |                 |      |
| Date Set Committee                   | Address (Hex)                                                                          | Name                           | T Register Map | T Side Effects T | Modified T D | Data (Hex) | Data (Binary) |                 |      |
| Data set Companson                   | + 00000003                                                                             | CHIP_TYPE                      | ADAQ776x-1     |                  |              |            |               | 0 0 0 0 0 1 1 1 |      |
| Recent Sessions V                    | + 00000004                                                                             | PRODUCT_ID_L                   | ADAQ776x-1     |                  |              |            |               | 0 0 0 0 0 0 1   |      |
| 💕 Tools 🗸 🗸                          | + 00000005                                                                             | PRODUCT_ID_H                   | ADAQ776x-1     |                  |              |            |               | 0 0 0 0 0 0 0   |      |
|                                      | + 00000005                                                                             | CHIP_GRADE                     | ADAQ776x-1     |                  |              | 00         |               | 0 0 0 0 0 0 0 0 |      |
|                                      | + 0000000A                                                                             | SCRATCH_PAD                    | ADAQ776x-1     |                  |              | 00         |               | 0 0 0 0 0 0 0 0 |      |
|                                      | + 0000000C                                                                             | VENDOR_L                       | ADAQ776x-1     |                  |              |            |               | 0 1 0 1 0 1 1 0 |      |
|                                      | + 00000000                                                                             | VENDOR_H                       | ADAQ776x-1     |                  |              |            |               | 0 0 0 0 1 0 0   |      |
|                                      | + 00000014                                                                             | INTERFACE_FORMAT               | ADAQ776x-1     |                  |              | 00         | ]             | 0 0 0 0 0 0 0   |      |
|                                      | + 00000015                                                                             | POWER_CLOCK                    | ADAQ776x-1     | >                |              | 53         | ]             | 0 0 1 1 0 0 1 1 |      |
|                                      | + 00000016                                                                             | ANALOG                         | ADAQ776x-1     |                  |              | 00         | ]             | 0 0 0 0 0 0 0 0 |      |
|                                      | + 00000018                                                                             | CONVERSION                     | ADAQ776x-1     | ~                |              | 00         | ]             | 0 0 0 0 0 0 0 0 |      |
|                                      | - 00000019                                                                             | DIGITAL_FILTER                 | ADAQ776x-1     | ~                | ¥            | 30         | ]             | 0 0 1 1 0 0 0   |      |
|                                      | DEC_RATE                                                                               |                                |                |                  |              |            |               |                 | 1    |
|                                      | Filter                                                                                 |                                |                |                  |              |            |               | 0 1 1           |      |
|                                      | EN_60HZ_REJ                                                                            |                                |                |                  |              |            |               | 0               |      |
|                                      | - 0000001A                                                                             | SINC3_DEC_RATE_MSB             | ADAQ776x-1     |                  | V [          | 13         | ]             | 0 0 1 0 1 1     |      |
|                                      | Sinc3_Dec[12:8]                                                                        |                                |                |                  |              |            |               | 1 0 0 1 1       | ]    |
|                                      | - 0000001B                                                                             | SINC3_DEC_RATE_LSB             | ADAQ776x-1     |                  | × .          | FF         | ]             | 1 1 1 1 1 1 1 1 |      |
|                                      | Sinc3_Dec[7:0]                                                                         |                                |                |                  |              |            |               | 1 1 1 1 1 1 1 1 | ]    |
| Check For Updates                    | + 0000001C                                                                             | DUTY CYCLE RATIO               | ADAQ776x-1     |                  |              | 00         |               | 00000000        |      |
| (!) Report Issue                     | + 0000001D                                                                             | SYNC_RESET                     | ADAQ776x-1     | ~                |              | 80         | 1             | 10000000        | í    |
| Request Feature                      | + 0000001E                                                                             | GPIO_CONTROL                   | ADAQ776x-1     | ~                |              | 87         | j             | 1000111         | j    |
| Application Usage Logging            | State=Good, ADAQ7768-1 Memory Map - Chi                                                | eckState, Finished at 15:08:14 |                |                  |              | _          |               | (i) S           | 2 82 |

### Figure 25. Sinc3 Filter Decimation Ratio Using Memory Map View

| (Untitled Session) - Analysis   Con                           | trol   Evaluation 1 | 1.26.3241.1416 (internal build) (x64)                |                                                                                                    |                            | -                                                      | 5 X        |
|---------------------------------------------------------------|---------------------|------------------------------------------------------|----------------------------------------------------------------------------------------------------|----------------------------|--------------------------------------------------------|------------|
| AREAD OF WALAT'S POSSIBLE -                                   | Start > Syst        | eem Subsystem_1 Subsystem_1 ADAQ/rea-1 Board S AD    | and X ADAQ7768-1 X ADAQ7768-1 Memory M                                                                                                    | ap X ADAQ7768-1 Analysis X |                                                        | 1          |
| Systems                                                       |                     | CAPTURE SETTINGS <                                   | ANALYSIS <                                                                                                    | RESULTS <                  |                                                        | *          |
| Plug-in Manager                                               | Waveform            | Restore Software Defaults                            | Restore Active Settings Restore Default                                                                                                    | 8 Previous Next            | Waveform                                               |            |
|                                                               | Histogram           | General Capture Settings                             | General Settings                                                                                                    | Current Data Set:          | 12                                                     |            |
| Vector Generator                                              | <b>•</b>            | ODR: 50 sps<br>Sample Count: 1024 ^<br>256           | Prefer dEFS: Single Tone V<br>Fundamental Strategy: Highest Bin V                                                                                                    |                            |                                                        |            |
| necent Sessions 🗸 🗸                                           |                     | 512                                                  | Windowing                                                                                                    |                            |                                                        |            |
| 💕 Tools 👓                                                     |                     | 1624<br>2645<br>4056<br>8192<br>16354<br>32766       | Woldser         Backer of Humanics 111         C           Hamber of Humanics 110         11         0           Producent Bills         13         0           DC Bills         13         0           Single Four Analysis         A         0           Four Town Analysis         A         0 |                            | Get started by importing some data or running capture! |            |
| Cluck for Updates Topological for Updates Topological for the | ***                 |                                                      | Pert Fundamental 0 (Mer )<br>Second Rundamental 0 (Mer )                                                                                                    |                            | These limit                                            |            |
| Application Usage Logging                                     | Φ.                  | Run Once Run Continuously                            | Dynamic Settings Return Analys                                                                                                    | s Oear Al Import Export    | 8                                                      | -          |
| 🕜 Help 🏾 🐄 Settings                                           | State=Good, AD      | AQ7768-1 Analysis - CheckState, Finished at 15:09:59 |                                                                                                    |                            |                                                        | (i) 2 (ii) |

Figure 26. Change the Number of Samples to Collect Per Sample Run

026

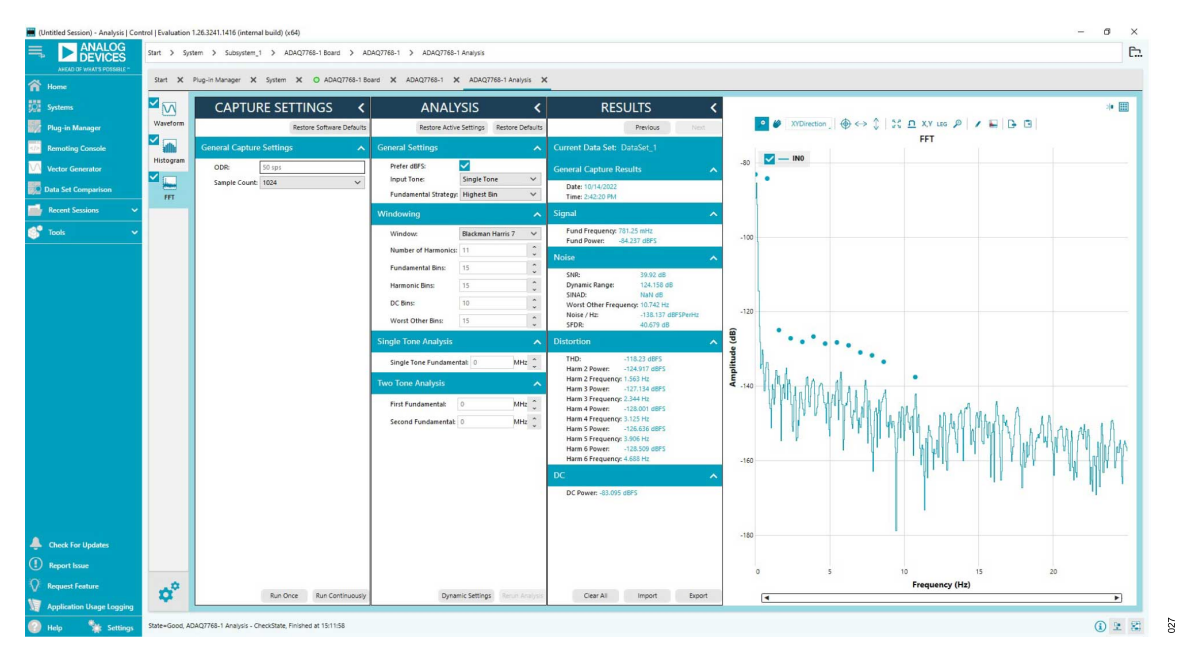

Figure 27. FFT Plot for a Typical DC Measurement, with AFE\_GAIN = 20.8 V/V (Gain 6 Mode), Inputs Shorted, ODR = 50 SPS, 1024 Samples

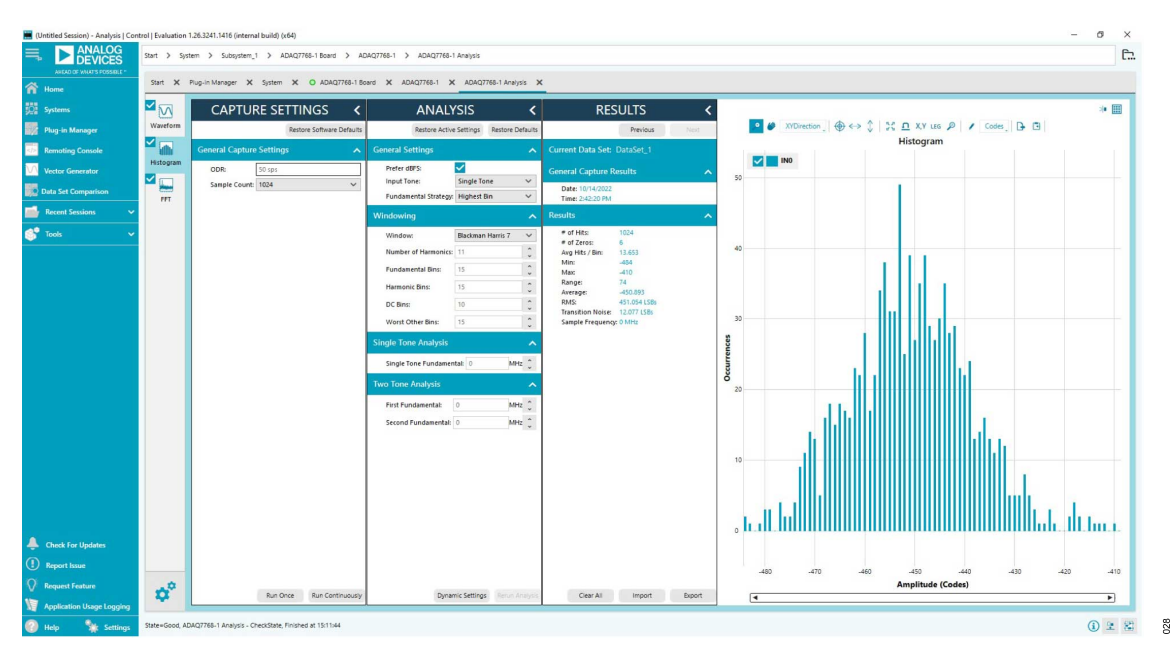

Figure 28. Histogram of Output Codes, with AFE\_GAIN = 20.8 V/V (Gain 6 Mode), Inputs Shorted, ODR = 50 SPS, 1024 Samples

### Calculating the SINC3\_DEC\_RATE Value

By default, this board provides the ADAQ7768-1 with an MCLK of approximately 16.384 MHz. To achieve an ODR of 50 SPS using the sinc3 filter, use the following equation:

$$ODR = \frac{MCLK}{MCLK\_DIV \times DEC\_RATE}$$
(2)

Determine the DEC\_RATE, assuming the ADAQ7768-1 is using MCLK\_DIV = 2:

$$DEC\_RATE = \frac{MCLK}{MCLK\_DIV \times ODR} = 163,840$$
 (3)

The sinc3 decimation rate registers, namely, SINC3\_DEC\_RATE\_MSB (0x1A) and SINC3\_DEC\_RATE\_LSB (0x1B), increment the value in the registers by one and then multiply it by 32 to give the actual decimation rate. To set the decimation rate to 163,840, simply follow the equation:

$$Value = \frac{DEC_{RATE}}{32} - 1 = 5119$$

Write the equivalent hexadecimal value of 5119 to sinc3 decimation registers. Refer to the ADAQ7768-1 data sheet for more information on the register configuration.

### **RESET SWITCHES**

Press S1 to reset the ADAQ7768-1. Resetting the ADAQ7768-1 resets all the register settings to default values.

A reset switch is also available on the SDP-H1 to reset the interface board. Resetting the digital interface board results in losing communication with the ADAQ7768-1.

Restart the software tool to reinitialize the board.

### **EVALUATION BOARD SCHEMATIC**

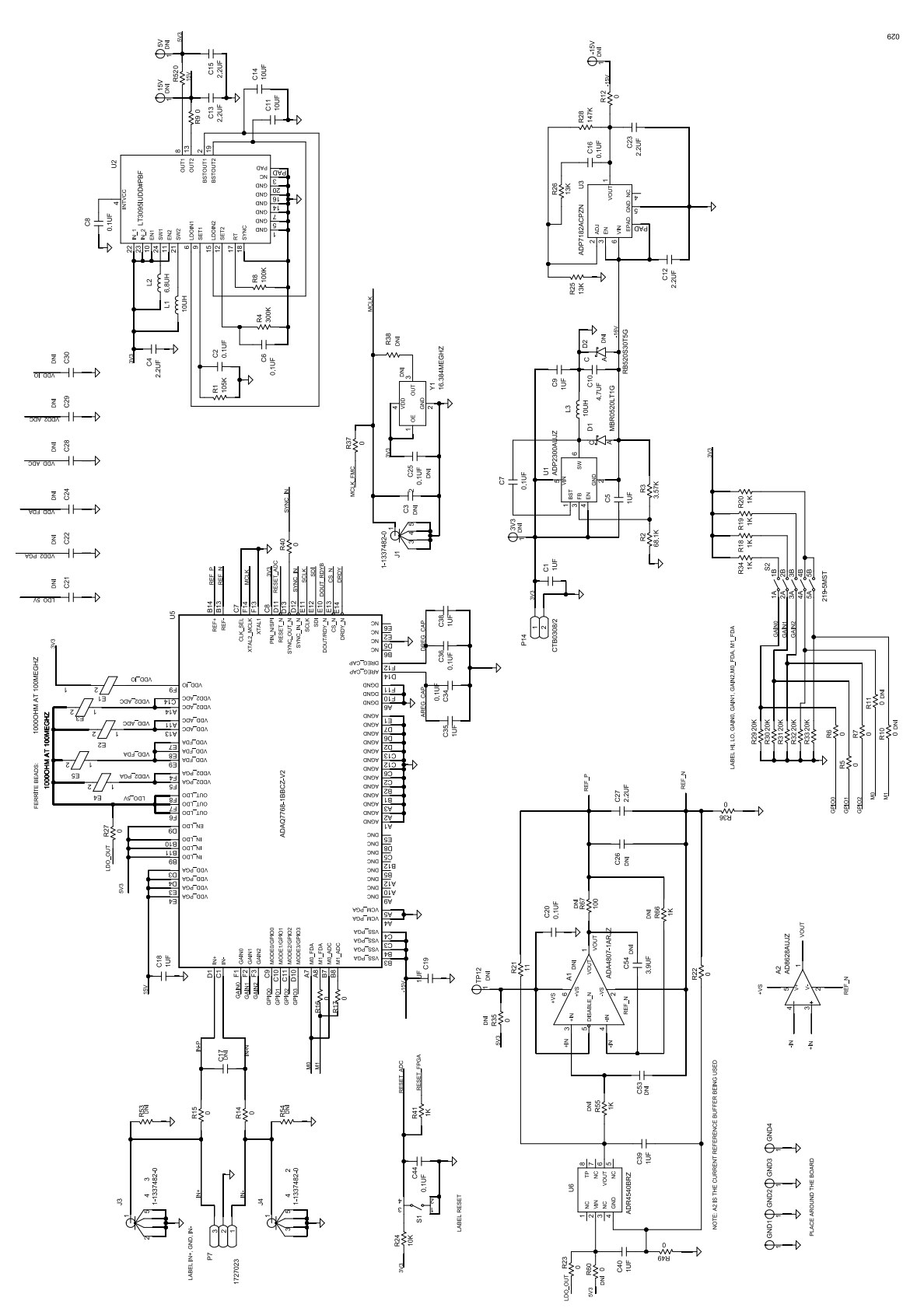

Figure 29. Evaluation Board Schematic 1

### **EVALUATION BOARD SCHEMATIC**

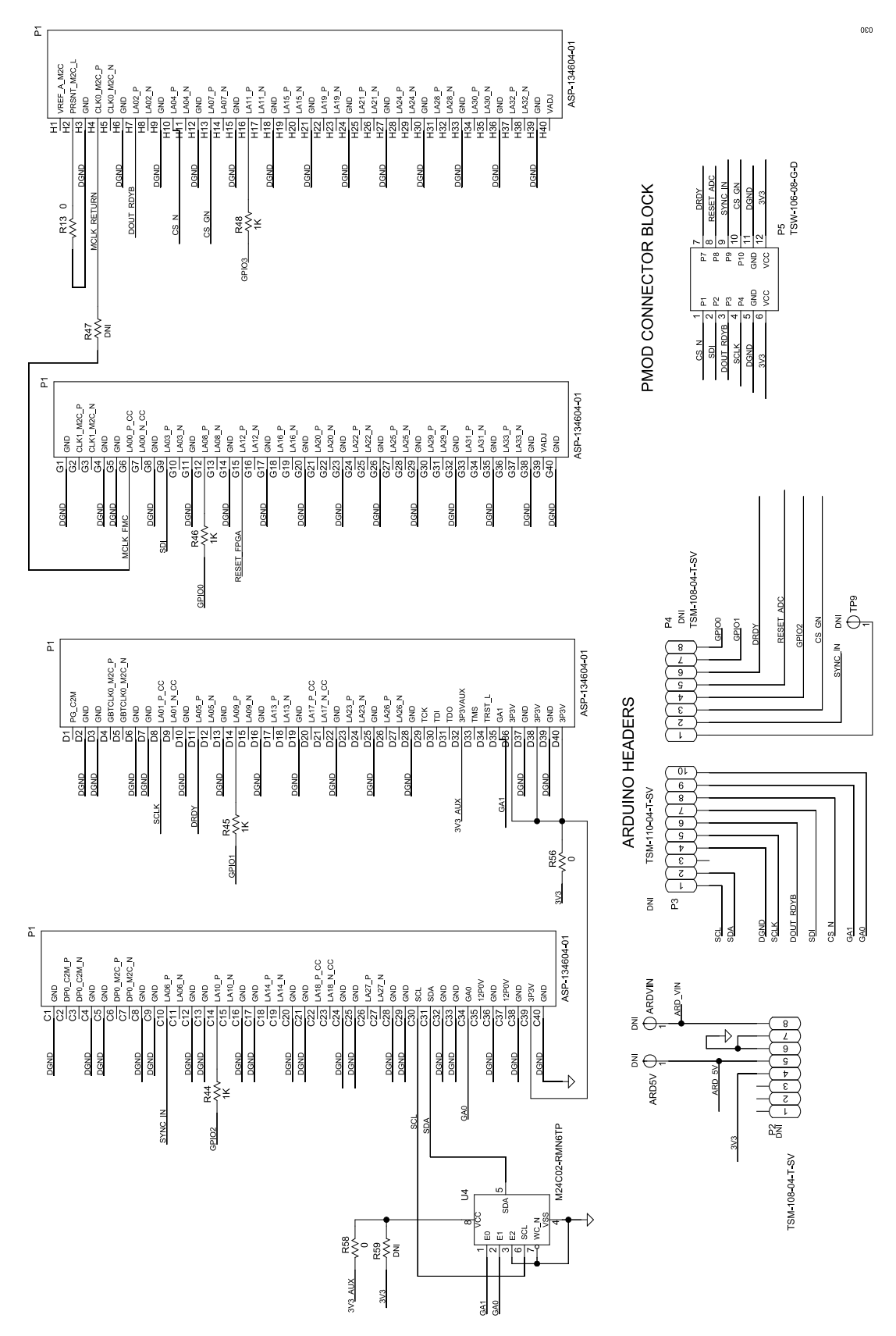

Figure 30. Evaluation Board Schematic 2

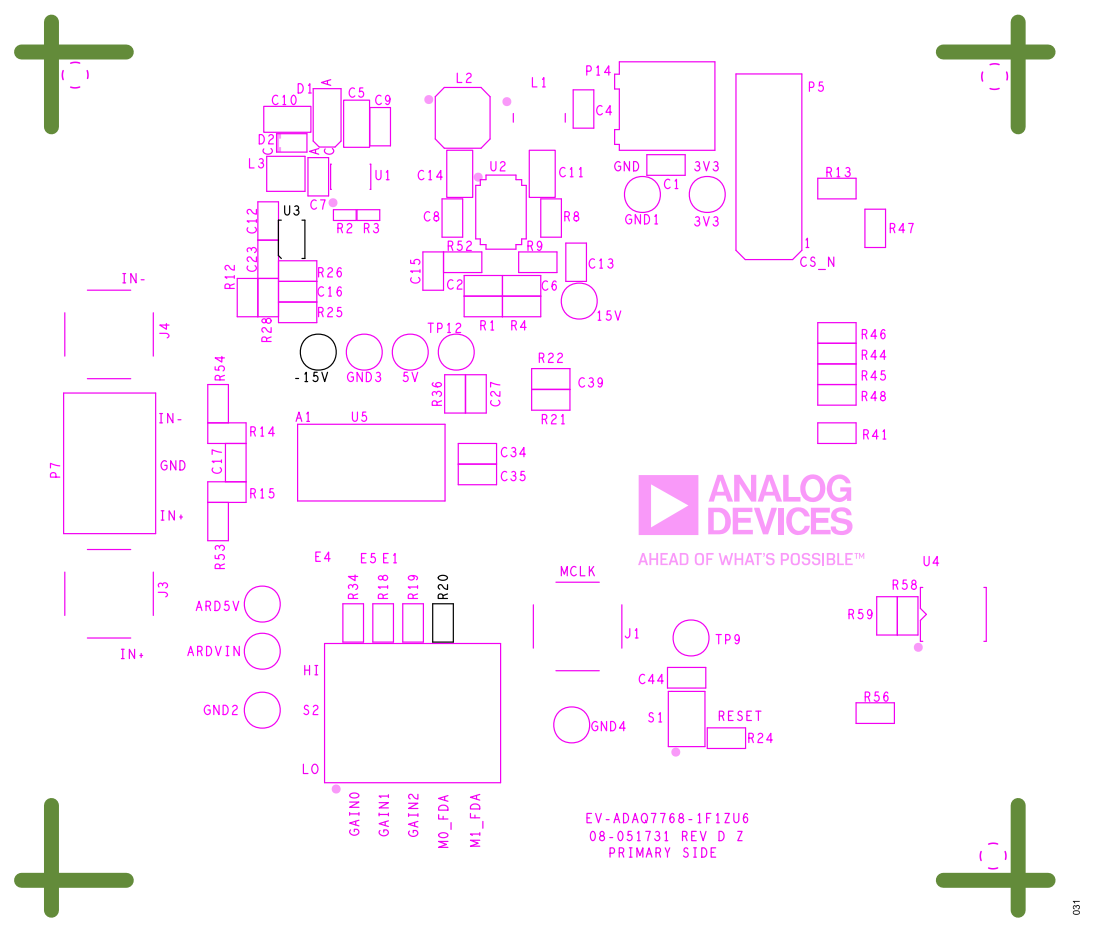

Figure 31. Silkscreen Primary

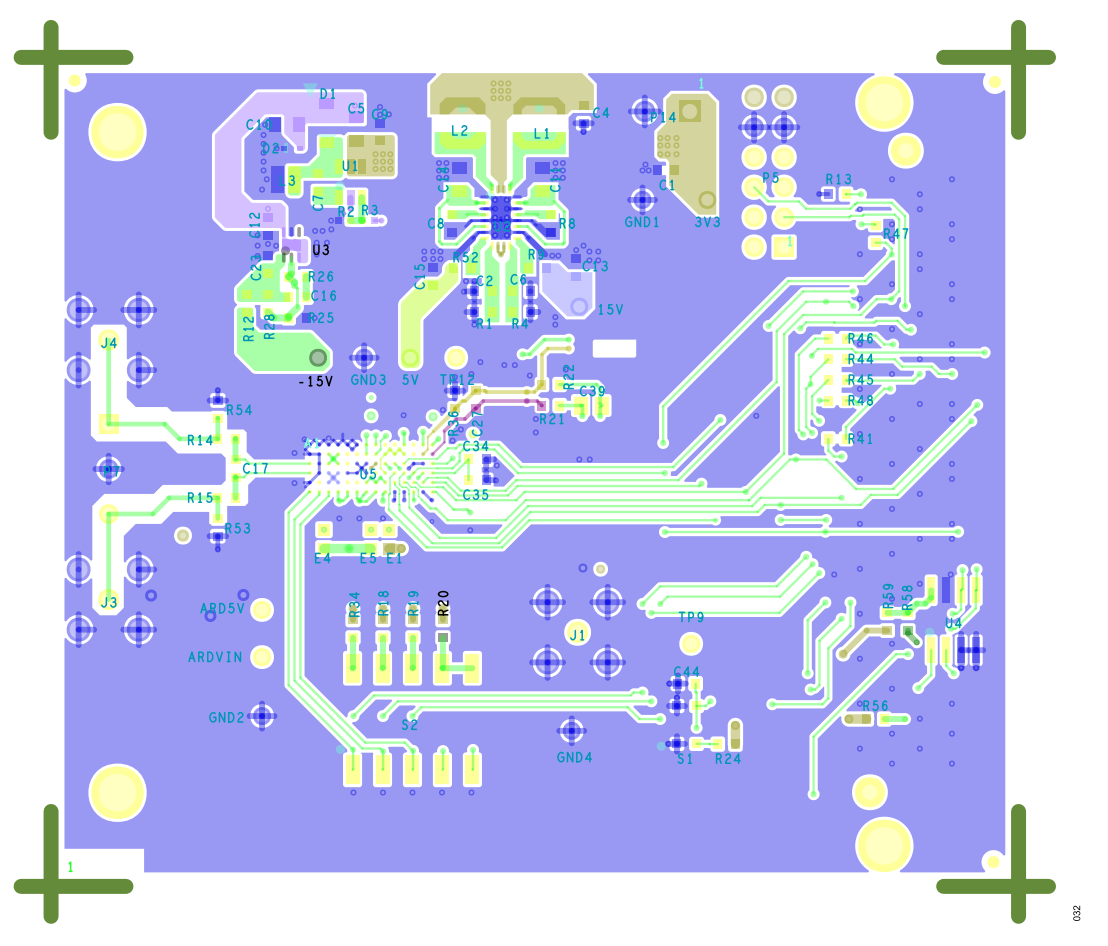

Figure 32. L1 Primary Layer

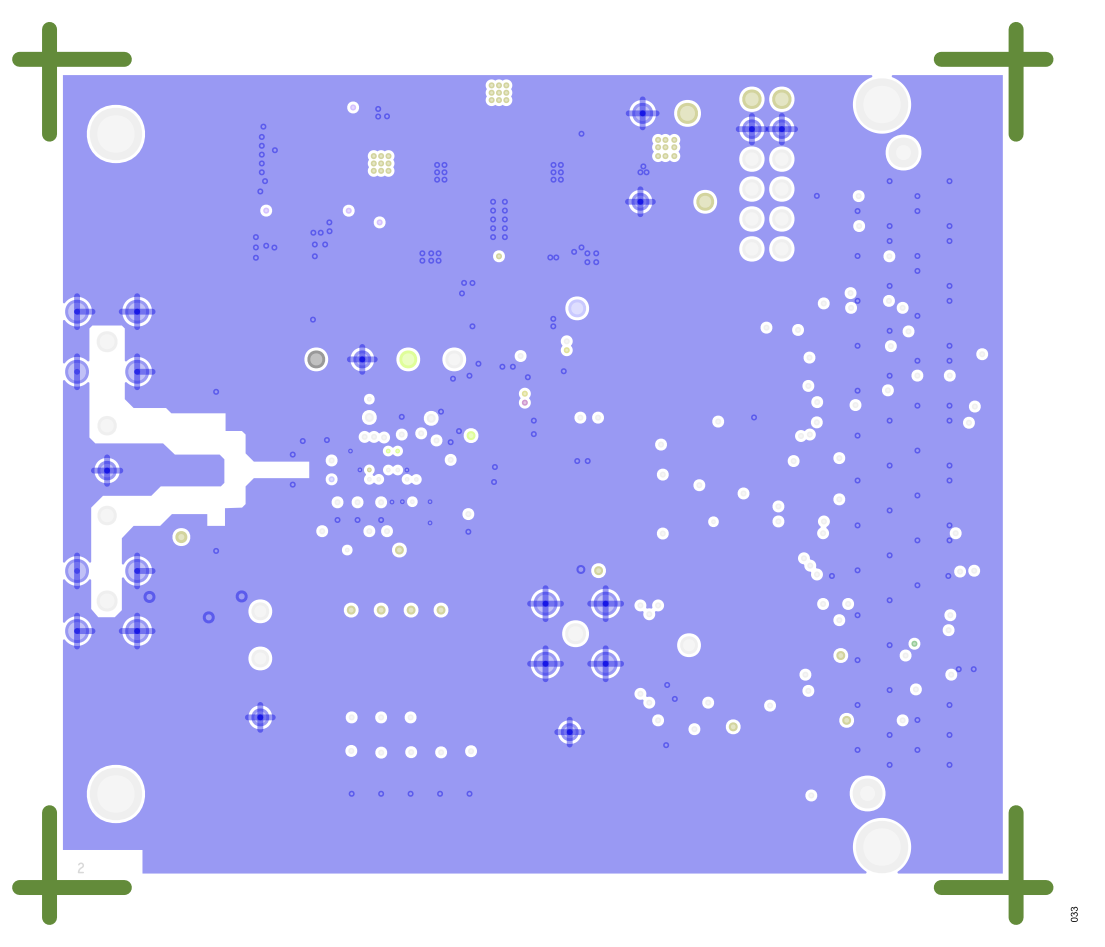

Figure 33. L2 Ground Layer

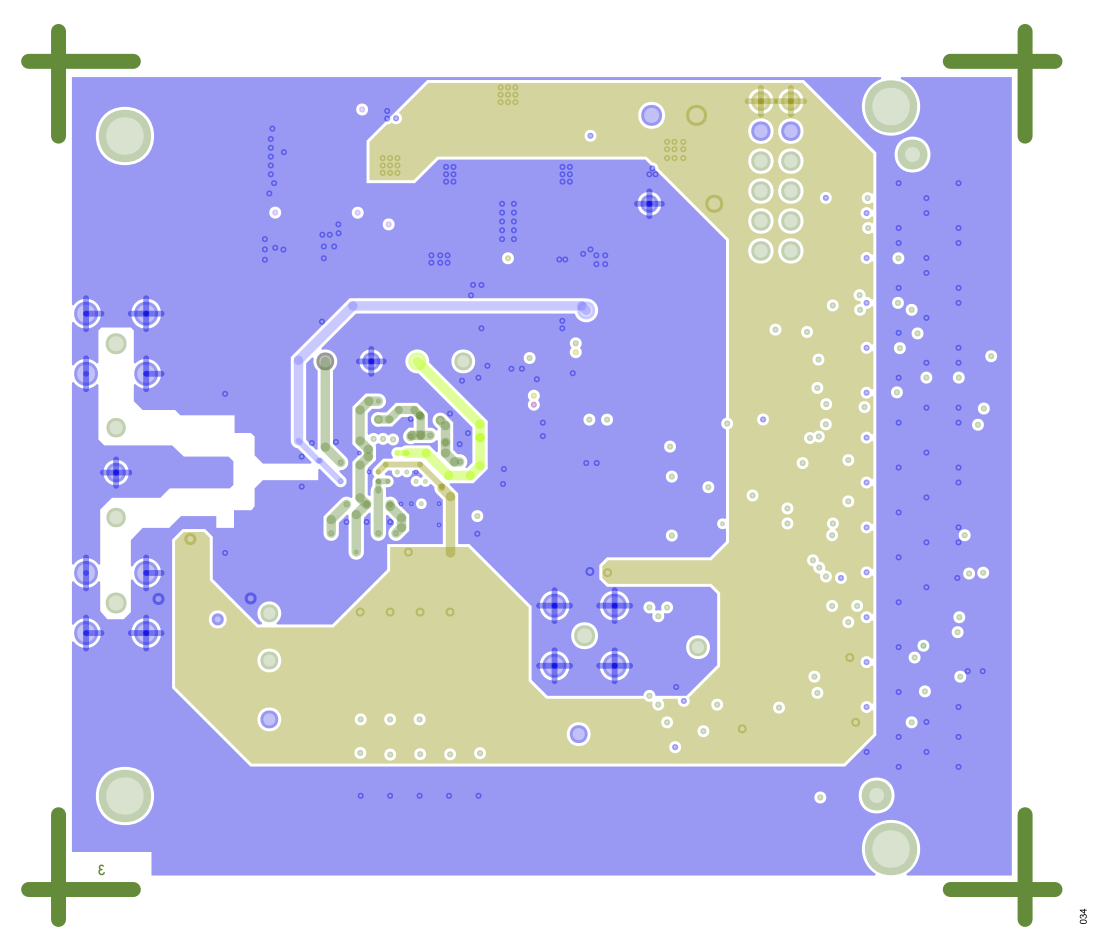

Figure 34. L3 Power Layer

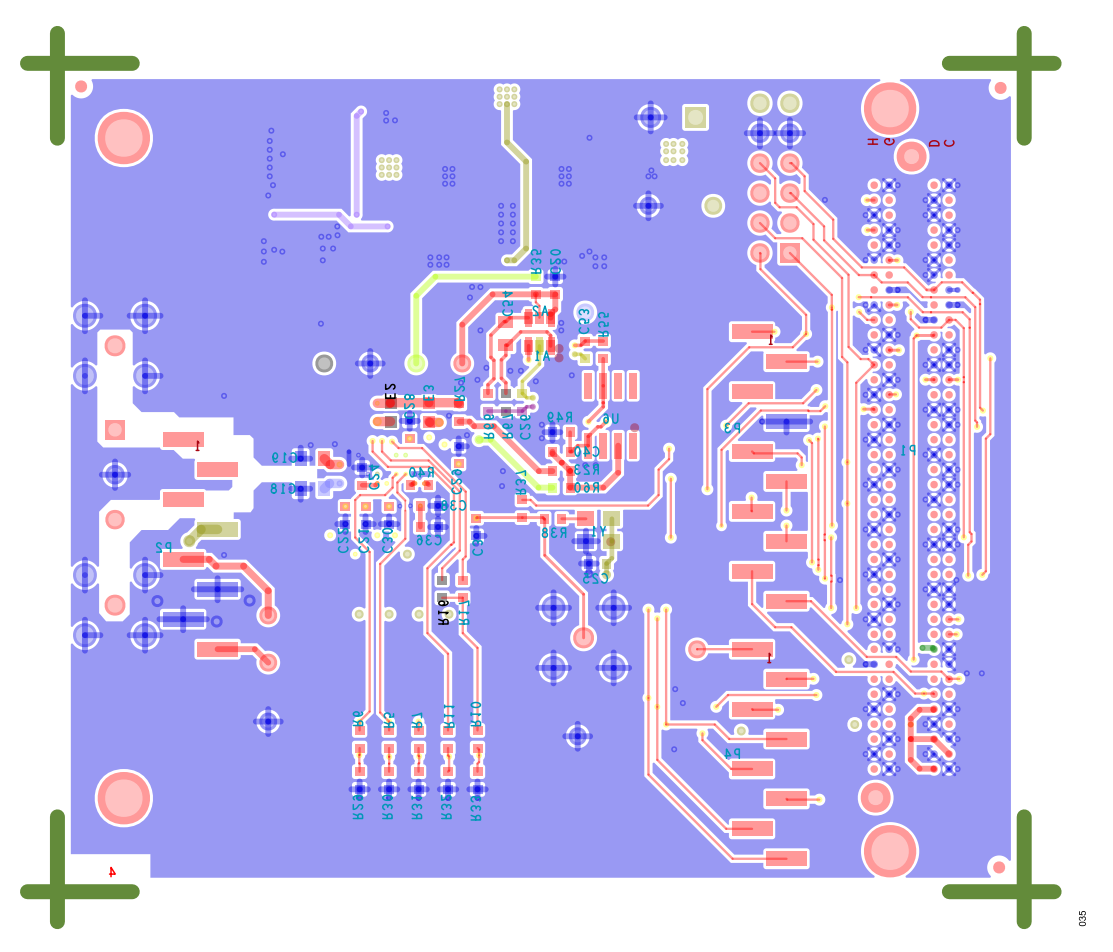

Figure 35. L4 Bottom Layer

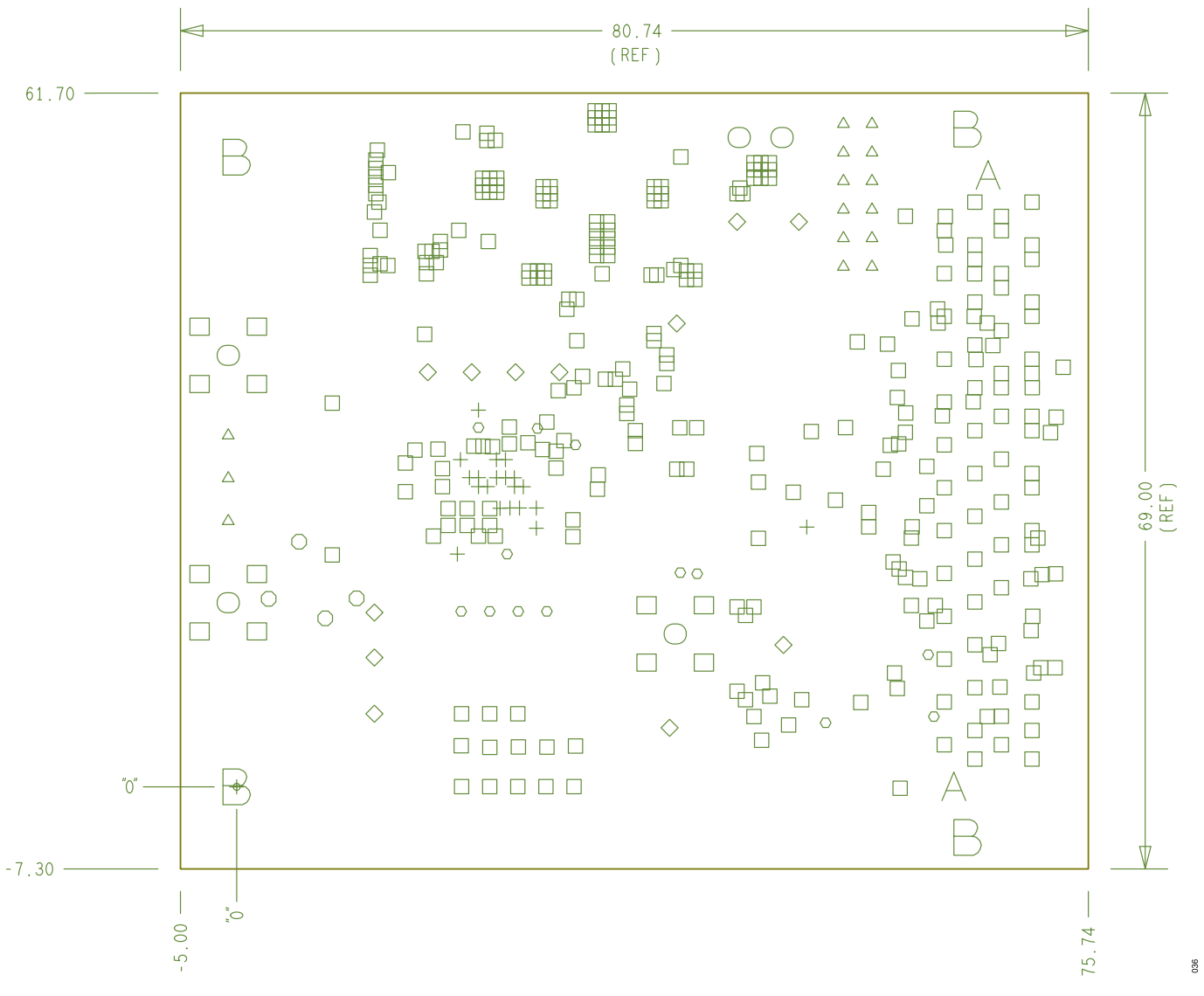

Figure 36. Finish Holes and Board Size

### **BILL OF MATERIALS**

#### Table 6. Bill of Materials

| Quantity | Designator                                         | Description                                                                                         | Value             | Manufacturer            | Manufacturer Part Number |
|----------|----------------------------------------------------|----------------------------------------------------------------------------------------------------|-------------------|-------------------------|--------------------------|
| 1        | A1                                                 | 180 MHz rail-to-rail input<br>output amplifier                                                      | Not applicable    | Analog Devices          | ADA4807-1ARJZ-R7         |
| 4        | C1, C9, C35, C38                                   | Ceramic capacitors, X7R,<br>AC volt, low capacitance<br>change rate                                 | 1 µF              | KEMET                   | C0603C105K8RACTU         |
| 1        | C10                                                | Multilayer ceramic chip<br>capacitor, X7R                                                           | 4.7 µF            | TDK                     | C2012X7R1E475K125AB      |
| 2        | C11, C14                                           | Ceramic capacitors, X7R, for general use                                                            | 10 µF             | Murata                  | GRM21BZ71E106KE15L       |
| 3        | C12, C13, C23                                      | Ceramic capacitors, X5R, general purpose                                                            | 2.2 µF            | Murata                  | GRM188R61H225KE11J       |
| 2        | C4, C15                                            | Ceramic capacitors, X7R, general purpose                                                            | 2.2 µF            | Murata                  | GRM188R71A225KE15D       |
| 10       | C2, C6, C7, C8, C16,<br>C34, C36, C39, C40,<br>C44 | Ceramic capacitors, 0603,<br>X7R                                                                    | 0.1 µF            | KEMET                   | C0603C104K3RACTU         |
| 3        | C5, C18, C19                                       | Ceramic chip capacitors,<br>X7R                                                                     | 1 µF              | Murata                  | GCM21BR71E105KA56L       |
| 1        | C27                                                | Ceramic capacitor, X7S, general purpose                                                             | 22 µF             | TDK                     | C2012X7S1A226M125AC      |
| 1        | C54                                                | Ceramic capacitor, X5R, commercial grade                                                            | 3.9 µF            | KEMET                   | C0805C395K8PACTU         |
| 1        | D1                                                 | Diode Schottky power<br>rectifier, surface-mount<br>device                                          | Not applicable    | ON Semiconductor        | MBR0520LT1G              |
| 1        | D2                                                 | Diode Schottky barrier                                                                              | Not applicable    | NXP Semiconductors      | 1PS79SB17                |
| 5        | E1, E2, E3, E4, E5                                 | Inductor chips, ferrite bead, 0.3 A, 0.39 $\Omega$ DC resistance                                    | 1000 Ω at 100 MHz | TAIYO YUDEN             | BK1608TS102-T            |
| 4        | GND1, GND2, GND3,<br>GND4                          | PCB connectors, test point<br>black                                                                 | Not applicable    | Keystone Electronics    | 5001                     |
| 3        | J1, J3, J4                                         | PCB connectors,<br>Subminiature Version B,<br>jack ST                                               | Not applicable    | TE Connectivity Limited | 1-1337482-0              |
| 1        | L1                                                 | Shielded power inductor<br>(not recommended for new<br>designs)                                     | 10 µH             | Coilcraft Incorporated  | LPS4018-103MLB           |
| 1        | L2                                                 | Shielded power inductor,<br>1.5 A, 0.150 Ω DC<br>resistance                                         | 6.8 µH            | Coilcraft Incorporated  | LPS4018-682MRB           |
| 1        | L3                                                 | Shielded power inductor, 0.729 A, 0.459 $\Omega$ maximum DC resistance                              | 10 µH             | Coilcraft Incorporated  | EPL2014-103MLB           |
| 1        | P1                                                 | PCB connector, signal-end<br>male 160 position, for<br>Kitt RF application, use<br>alternate symbol | Not applicable    | Samtec                  | ASP-134604-01            |
| 1        | P14                                                | PCB connector, terminal<br>black standard, 10 A, 3.81<br>mm pitch                                   | Not applicable    | Camdenboss              | CTB0308/2                |

### Table 6. Bill of Materials (Continued)

| Quantity | Designator                                                              | Description                                                                                                    | Value          | Manufacturer               | Manufacturer Part Number |
|----------|-------------------------------------------------------------------------|----------------------------------------------------------------------------------------------------|----------------|----------------------------|--------------------------|
| 1        | P5                                                                      | PCB connector, high<br>dynamic range standard<br>male, peripheral module                                                   | Not applicable | Samtec                     | TSW-106-08-G-D           |
| 1        | P7                                                                      | PCB connector, term block, 3 position                                                                                      | Not applicable | Phoenix Contact            | 1727023                  |
| 1        | R1                                                                      | Precision resistor, thick film chip                                                                                        | 105 kΩ         | Panasonic                  | ERJ-3EKF1053V            |
| 13       | R9, R12, R13, R14,<br>R15, R37, R40, R49,<br>R52, R56, R58, R60,<br>R65 | Resistors, film, surface-<br>mount devices 0603                                                                            | 0 Ω            | Panasonic                  | ERJ-3GEY0R00V            |
| 5        | R5, R6, R7, R16, R17                                                    | Resistors, standard thick film chip                                                                                        | 0 Ω            | Vishay                     | CRCW06030000Z0EAHP       |
| 1        | R2                                                                      | Resistor, standard thick film chip                                                                                         | 68.1 kΩ        | Panasonic                  | ERJ-2RKF6812X            |
| 1        | R24                                                                     | Resistor, standard thick film chip, R0603                                                                                  | 10 kΩ          | Panasonic                  | ERJ-3EKF1002V            |
| 2        | R25, R26                                                                | Resistors, general purpose chip                                                                                            | 13 kΩ          | YAGEO                      | RC0603FR-0713KL          |
| 1        | R28                                                                     | Resistor, chip, surface-<br>mount device, 0603                                                                             | 147 kΩ         | Susumu Corporation Limited | RR0816P-1473-D-17D       |
| 5        | R29, R30, R31, R32,<br>R33                                              | Resistors, precision thick film chip                                                                                       | 20 kΩ          | Panasonic                  | ERJ-3EKF2002V            |
| 1        | R3                                                                      | Resistor, precision thick film chip                                                                                        | 3.57 kΩ        | Panasonic                  | ERJ-2RKF3571X            |
| 6        | R34, R41, R44, R45,<br>R46, R48                                         | Resistors, thick film chip                                                                                                 | 1 kΩ           | Multicomp (SPC)            | MC0063W060311K           |
| 1        | R4                                                                      | Resistor, metal film high release                                                                                          | 300 kΩ         | Panasonic                  | ERA-3AEB304V             |
| 2        | R55, R66                                                                | Resistors, metal film chip                                                                                                 | 1 kΩ           | Panasonic                  | ERA-3AEB102V             |
| 1        | R67                                                                     | Precision resistor, thick film chip, R0603                                                                                 | 100 kΩ         | Panasonic                  | ERJ-3EKF1000V            |
| 1        | R8                                                                      | Resistor, standard thick film chip, for automotive                                                                         | 100 kΩ         | Vishay                     | CRCW0603100KFKEA         |
| 1        | S1                                                                      | Tactile switch,<br>microminiature, top-<br>actuated, single-pole<br>single-throw (SPST)-NO                                 | Not applicable | C & K Switches             | PTS830 GM140 SMTR LFS    |
| 1        | S2                                                                      | Smart switch, 5 position                                                                                                   | Not applicable | CTS                        | 219-5MST                 |
| 1        | U1                                                                      | Non-synchronization step-<br>down DC-DC                                                                                    | Not applicable | Analog Devices             | ADP2300AUJZ-R7           |
| 1        | U2                                                                      | Dual-channel, low-noise, bias generators                                                                                   | Not applicable | Linear Technology          | LT3095IUDD#PBF           |
| 1        | U3                                                                      | Low-noise, linear regulator, adjacent output voltage                                                                       | Not applicable | Analog Devices             | ADP7182ACPZN-R7          |
| 1        | U4                                                                      | 2 KB serial I <sup>2</sup> C<br>bus, electrically erasable<br>programmable read-only<br>memory (EEPROM), 1.8 V<br>to 5.5 V | Not applicable | STMicroelectronics         | M24C02-RMN6TP            |
| 1        | U5                                                                      | 24-bit, single-channel precision µModule data                                                                              | Not applicable | Analog Devices             | ADAQ7768-1BBCZ-V2        |

### Table 6. Bill of Materials (Continued)

| Quantity | Designator | Description                                                                                 | Value          | Manufacturer   | Manufacturer Part Number |
|----------|------------|---------------------------------------------------------------------------------------------|----------------|----------------|--------------------------|
|          |            | acquisition system,<br>preliminary                                                          |                |                |                          |
| 1        | U8         | Ultra-low noise, low-<br>dropout XFET voltage<br>references with current<br>sink and source | Not applicable | Analog Devices | ADR444BRZ                |

NOTES

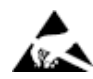

#### ESD Caution

ESD (electrostatic discharge) sensitive device. Charged devices and circuit boards can discharge without detection. Although this product features patented or proprietary protection circuitry, damage may occur on devices subjected to high energy ESD. Therefore, proper ESD precautions should be taken to avoid performance degradation or loss of functionality.

#### Legal Terms and Conditions

By using the evaluation board discussed herein (together with any tools, components documentation or support materials, the "Evaluation Board"), you are agreeing to be bound by the terms and conditions set forth below ("Agreement") unless you have purchased the Evaluation Board, in which case the Analog Devices Standard Terms and Conditions of Sale shall govern. Do not use the Evaluation Board until you have read and agreed to the Agreement. Your use of the Evaluation Board shall signify your acceptance of the Agreement. This Agreement is made by and between you ("Customer") and Analog Devices, Inc. ("ADI"), with its principal place of business at Subject to the terms and conditions of the Agreement, ADI hereby grants to Customer a free, limited, personal, temporary, non-exclusive, non-sublicensable, non-transferable license to use the Evaluation Board FOR EVALUATION PURPOSES ONLY. Customer understands and agrees that the Evaluation Board is provided for the sole and exclusive purpose referenced above, and agrees not to use the Evaluation Board for any other purpose. Furthermore, the license granted is expressly made subject to the following additional limitations: Customer shall not (i) rent, lease, display, sell, transfer, assign, sublicense, or distribute the Evaluation Board; and (ii) permit any Third Party to access the Evaluation Board. As used herein, the term "Third Party" includes any entity other than ADI, Customer, their employees, affiliates and in-house consultants. The Evaluation Board is NOT sold to Customer; all rights not expressly granted herein, including ownership of the Evaluation Board, are reserved by ADI. CONFIDENTIALITY. This Agreement and the Evaluation Board shall all be considered the confidential and proprietary information of ADI. Customer may not disclose or transfer any portion of the Evaluation Board to any other party for any reason. Upon discontinuation of use of the Evaluation Board to ADI. ADDITIONAL RESTRICTIONS. Customer may not disassemble, decompile or reverse engineer chips on the Evaluation Board. Customer shall inform ADI of any occurred damages or any modifications or alterations it makes to the Evaluation Board, including but not limited to soldering or any other activity that affects the material content of the Evaluation Board. Modifications to the Evaluation Board must comply with applicable law, including but not limited to the RoHS Directive. TERMINATION. ADI may terminate this Agreement at any time upon giving written notice to Customer. Customer agrees to return to ADI the Evaluation Board at that time. LIMITATION OF LIABILITY. THE EVALUATION BOARD PROVIDED HEREUNDER IS PROVIDED "AS IS" AND ADI MAKES NO WARRANTIES OR REPRESENTATIONS OF ANY KIND WITH RESPECT TO IT. ADI SPECIFICALLY DISCLAIMS ANY REPRESENTATIONS, ENDORSEMENTS, GUARANTEES, OR WARRANTIES, EXPRESS OR IMPLIED, RELATED TO THE EVALUATION BOARD INCLUDING, BUT NOT LIMITED TO, THE IMPLIED WARRANTY OF MERCHANTABILITY, TITLE, FITNESS FOR A PARTICULAR PURPOSE OR NONINFRINGEMENT OF INTELLECTUAL PROPERTY RIGHTS. IN NO EVENT WILL ADI AND ITS LICENSORS BE LIABLE FOR ANY INCIDENTAL, SPECIAL, INDIRECT, OR CONSEQUENTIAL DAMAGES RESULTING FROM CUSTOMER'S POSSESSION OR USE OF THE EVALUATION BOARD, INCLUDING BUT NOT LIMITED TO LOST PROFITS, DELAY COSTS, LABOR COSTS OR LOSS OF GOODWILL. ADI'S TOTAL LIABILITY FROM ANY AND ALL CAUSES SHALL BE LIMITED TO THE AMOUNT OF ONE HUNDRED US DOLLARS (\$100.00). EXPORT. Customer agrees that it will not directly or indirectly export the Evaluation Board to another country, and that it will comply with all applicable United States federal laws and regulations relating to exports. GOVERNING LAW. This Agreement shall be governed by and construed in accordance with the substantive laws of the Commonwealth of Massachusetts (excluding conflict of law rules). Any legal action regarding this Agreement will be heard in the state or federal courts having jurisdiction in Suffolk County, Massachusetts, and Customer hereby submits to the personal jurisdiction and venue of such courts. The United Nations Convention on Contracts for the International Sale of Goods shall not apply to this Agreement and is expressly disclaimed.

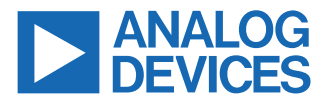

©2023 Analog Devices, Inc. All rights reserved. Trademarks and registered trademarks are the property of their respective owners. One Analog Way, Wilmington, MA 01887-2356, U.S.A.